### ١. تسجيل الدخول كمستخدم:

يبدأ المستفيد بتسجيل دخوله على النظام، عن طريق إدخال اسم المستخدم وكلمة المرور الحاصل عليهما من مكتبته بعد تسجيله كمستعير، عن طريق الشاشة التالية:

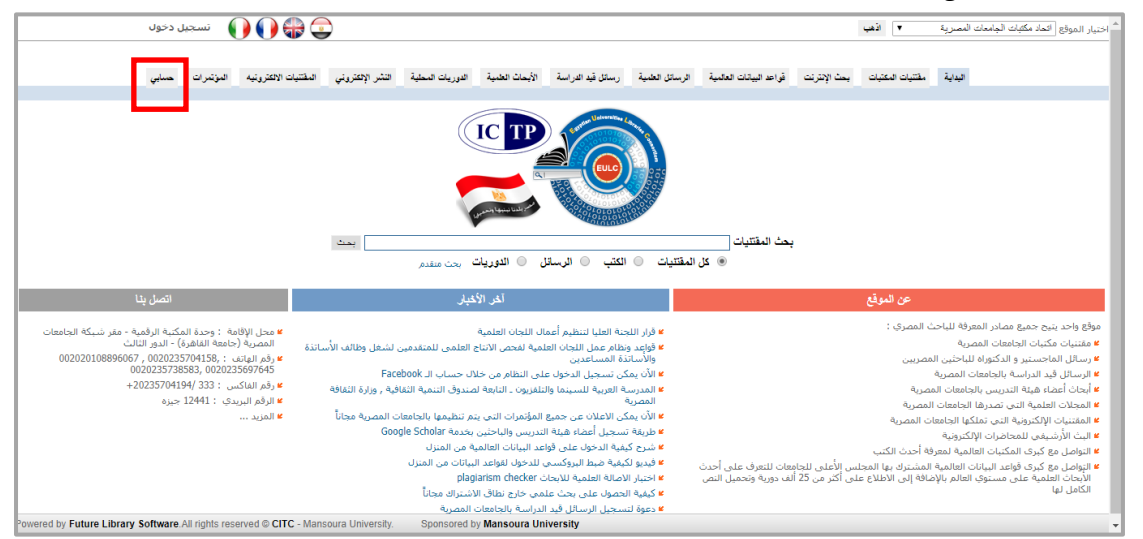

بعد الضغط على حسابي، تظهر الشاشة التي يمكن من خلالها إدخال اسم المستخدم وكلمة المرور الخاصة به، كما في الشاشة

التالية:

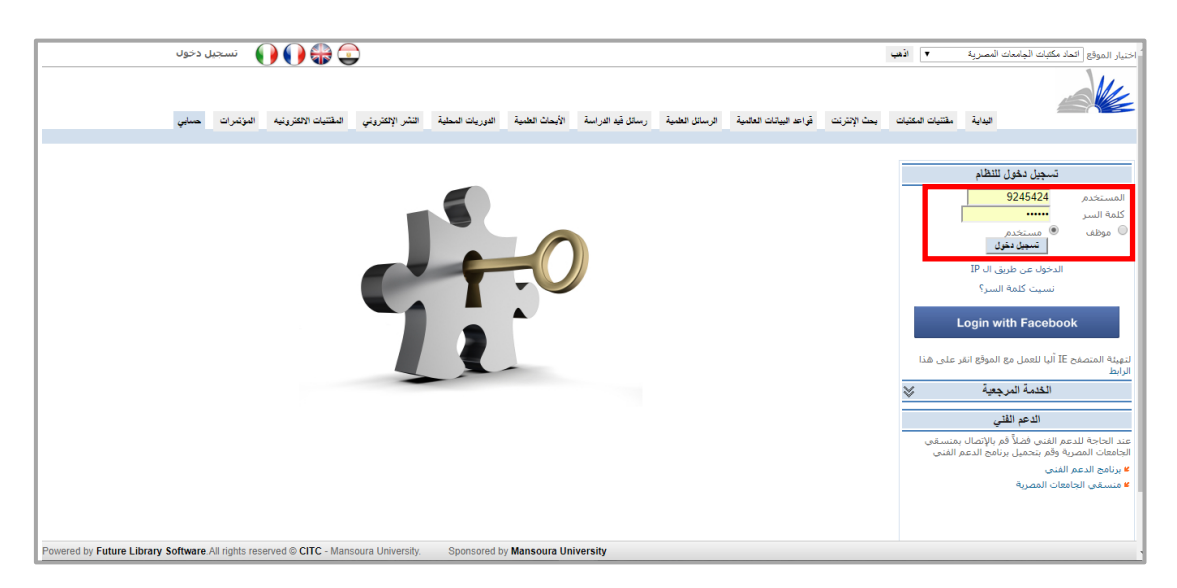

ويمكن للمستخدم تسجيل الدخول عبر حسابه الشخصي على موقع التواصل الاجتماعي Facebook، كما يلي: يتم الذهاب إلى قائمة'' حسابي'' ومن القائمة الجانبية نختار'' البيانات الشخصية'' ثم من الاختيار'' الدخول بحساب الفيسبوك'' نضغط على رابط'' تفعيل''

| البيانات الشخصية       |   |
|------------------------|---|
| تحديث البيانات الشخصية | " |
| تغيير كلمة السر        | * |

| Γ |                           |                                  | البيانات الاساسية (مطلوبة) |
|---|---------------------------|----------------------------------|----------------------------|
|   | رقم البطاقة/قومي          | موظف ▼                           | الدرجة العلمية             |
|   | ст. н. <u>хи</u><br>У У - | میں میں میں م<br>بی میں ہوتی ہے۔ | الكلية - القسم             |
|   |                           |                                  | البريد الالكتروني للدخول   |
|   | ا على تفعيل               | غير مفعّل - لتفعيل الدخول اضغط   | الدخول بحساب الفيسبوك      |
|   |                           |                                  |                            |

| F Facebook - Google Ch   | irome                                   | _         |       | ×      |
|--------------------------|-----------------------------------------|-----------|-------|--------|
| 🕈 https://www.face       | book.com/login.php?skip_a               | pi_logi   | n=1&a | api_ 🔒 |
| Facebook                 |                                         |           |       |        |
| Log in to use your Facel | book account with Future Library Manage | ement Sys | tem.  |        |
| Email or Phone:          |                                         | ן         |       |        |
| Password:                |                                         | ]         |       |        |
|                          | Having trouble?                         |           |       |        |
|                          |                                         |           |       |        |
|                          |                                         | Log       | în Ca | ncel   |

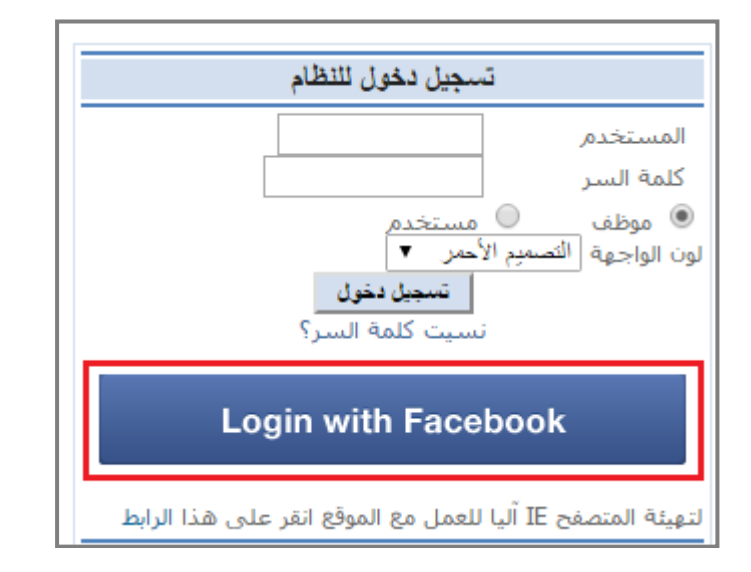

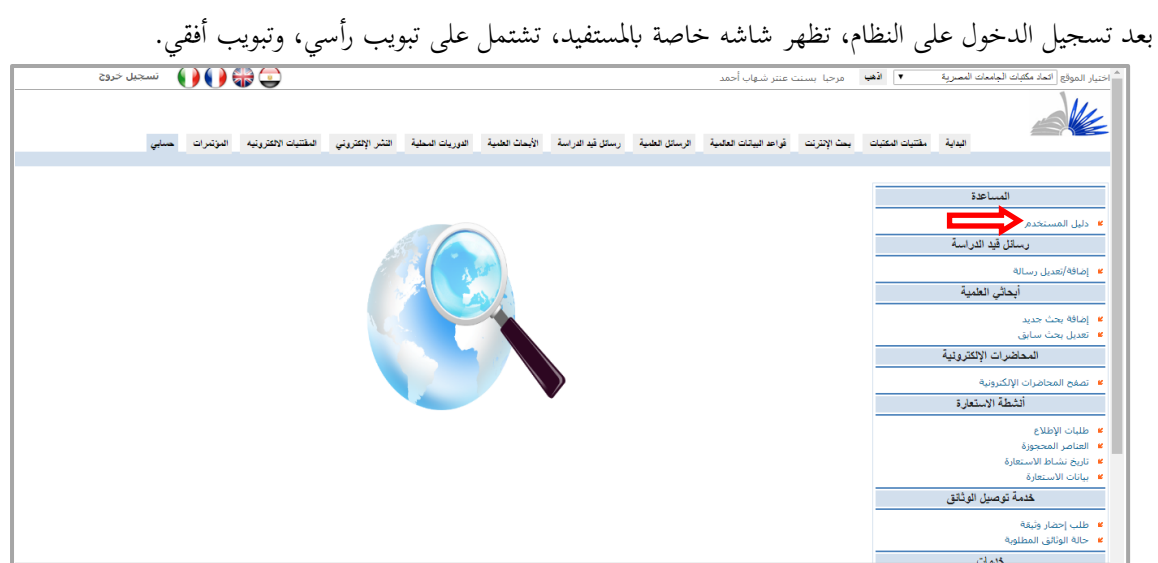

**التبويب الأفقي**: يمكن من خلاله التحكم في الرسائل قيد الدراسة، والأبحاث العلمية، وتصفح المحاضرات الالكترونية، وخدمات توصيل الوثائق، الى جانب استعراض دليل المستخدم لشرح تفاصيل البوابة وكيفية الاستفادة من الخدمات المقدمة عن طريقها.

ا**لتبويب الرأسي**: يمكن للمستفيد من خلاله البحث في مقتنيات المكتبة أو المكتبات العالمية، أو البحث في قواعد البيانات العالمية، أو تصفح الرسائل العلمية أو الرسائل قيد الدراسة، أو البحث في الأبحاث العلمية، أو الدوريات المحلية، أو المقتنيات الالكترونية، ويمكن عن طريقها بدء عملية النشر الالكتروبي في أي من الدوريات المحلية الخاصة بالجامعات المصرية.

# ٢. التبويب الأفقي:

### ١/٢ الرسائل قيد الدراسة:

تمكن المستخدم من إضافة رسالته المسجلة، حتى يمكن لباقي الباحثين الاطلاع على الرسائل المسجلة في مجال تخصصه، منعاً للتكرار، كما في الشاشة التالية:

| and and a start         | Exclude on the set of the set of | a state at the state the st         | Tota da cara coda - Totala das A | to the set         | and a meter and arms to |       |   |
|-------------------------|----------------------------------------------------------------------------------------------------|-------------------------------------|----------------------------------|--------------------|-------------------------|-------|---|
|                         | بحت الإدتردت فواحد البيغات العقدية                                                                                                    | فرسائل العمية رسدل فيد الدراسة ا    | ويحات العدية الدوريات المحدية    | اللغان الإلغارياني | المعتيات الإنعار ودياد  | كسابى |   |
| رسائل قيد الدراسة       | إضافة رسالة جديدة                                                                                                    |                                     |                                  |                    |                         |       |   |
| بە/تعدیل رسالە          | من فضلك تأكد من إدخال البيانا                                                                                                    | ، بشکل صحیح                         |                                  |                    |                         |       |   |
| أبحاثي العلمية          | العنوات                                                                                                    |                                     |                                  | ~ 0                |                         |       |   |
| ه بحث حديد              | حتوات فرجنى                                                                                                    |                                     |                                  | $\sim$             |                         |       |   |
| ل بحث سبابق             | عنوات مترجم                                                                                                    |                                     |                                  | $\rightarrow$      |                         |       |   |
| المعلقدرات الإثكائروذية | الموضوعات الرئيسية                                                                                                    | -                                   |                                  | $\sim$ 0           |                         |       |   |
| ج المحاضرات الإلكترونية |                                                                                                    |                                     |                                  |                    |                         |       | + |
| أتشطة الاستعارة         | الرقم القومي                                                                                                    | الاستمر                             | البريد الألكتروني                | الهاتف             |                         | الدود |   |
| صر المحجوزة             |                                                                                                    |                                     |                                  |                    |                         |       |   |
| تنشباط الاستعفارة       | 1.000 M                                                                                                    |                                     |                                  |                    |                         |       |   |
| ت اللاستعارة            |                                                                                                    |                                     |                                  |                    |                         | ×     |   |
| خدمة توصيل فوثائق       |                                                                                                    |                                     |                                  |                    |                         |       | ~ |
| إحضار وثيقة             |                                                                                                    |                                     |                                  |                    |                         | -     | ~ |
| الوبائق المطلوبة        | تاريح الشديم                                                                                                    |                                     |                                  |                    |                         |       |   |
| خدمات                   | الدرجية العلمية                                                                                                    | اب                                  |                                  |                    |                         |       |   |
| للناب                   | تخصص الرسيالة                                                                                                    | ~                                   |                                  |                    |                         |       |   |
| ال رسيالة               | موقع التستجيل                                                                                                    | انحاد مكتبات الجامعات المصرية تغيير | القبينين                         |                    |                         |       |   |
| وي الورد.<br>م شيراء    |                                                                                                    |                                     |                                  | ~                  |                         |       |   |
| ن عناصر المكتبة الجديدة | الملخصي                                                                                                    |                                     |                                  | ~ ~                |                         |       |   |
| البياتات الشخصبية       | المرفقات                                                                                                    |                                     | Browse                           |                    |                         |       |   |
| ت البيانات الشخصية      |                                                                                                    |                                     |                                  |                    |                         |       |   |
| كلمة السر               |                                                                                                    |                                     | - exect                          |                    |                         |       |   |
| جيل خروج                |                                                                                                    |                                     |                                  |                    |                         |       | - |

### ٢/٢ الأبحاث العلمية:

أ. إضافة بحث جديد:

يقوم المستخدم بإدخال بيانات المقالة العلمية وتتمثل في (العنوان الرئيسي للمقالة – العنوان الفرعي للمقالة – مؤلفين المقالة وبياناتهم سواء كانوا من داخل الجامعة أو من خارجها – الموضوعات الرئيسية للمقالة – مكان وتاريخ النشر – ملخص المقالة – الموفقات الخاصة بالمقالة) ثم يقوم المستخدم بالضغط على مفتاح "حفظ" كما بالشكل التالي:

| 🗹 🖦 مرحبا بسنت عتتر شهاب أحمد 🔍 🐨 🕦 🕦 نسجيل خروج                                                                                        | اختيار الموقع المد مكتبات الجامعات المصرية                          |
|----------------------------------------------------------------------------------------------------|---------------------------------------------------------------------|
| ت قواحد البياتات العالمية الرسائل العلمية رسائل فيد الدراسة الأبحاث فعلمية التوريات المحلية التشر الإلكتروني المفتنيات الأكثرونيه حسابي | البداية مقتنيات المكتبات بعث الإنترند                               |
| إضافة مقلاة جديدة                                                                                                    | رسائل قيد الدراسة                                                   |
| من فضلك تأكد من إدخال البيانات بشكل صحيح                                                                                                | 🞽 إضافة/تعديل رسالة                                                 |
| العنوان المكانز العربية على شبكة الانترنت :                                                                                             | أبحاثي العلمية                                                      |
| عنوان فرعي الواقع ومتطلبات التطوير                                                                                                    | 🝍 إضافة بحث جديد                                                    |
| المؤلف بسبنت عنتر شهاب أحمد                                                                                                    | 🞽 تعدیل بحث سابق                                                    |
| ♦ إضافة مؤلفين                                                                                                    | المحاضرات الإلكترونية                                               |
|                                                                                                    | 🝍 تصفح المحاضرات الإلكترونية                                        |
|                                                                                                    | أتشطة الاستعارة                                                     |
|                                                                                                    | 😕 العناصر المحجوزة                                                  |
| الموضوعات الرئيسية المعتلومات<br>مكان النشر • مجاه ( دواه .                                                                             | 🖌 تاريخ نشاط الاستعارة                                              |
| تم النشر في المريد المكتبك والمطرمات متاريخ ١/٢/٢٠١٤                                                                                    | <ul> <li>بيانات الاستعارة</li> <li>خدمة تدمينا، الدثانة.</li> </ul> |
| مجله البحث فى قواعد البيانات، ومواقع الإنترنت ذات 🔨                                                                                     |                                                                     |
| الملخص العلاقة بعوضوع الدراسة.                                                                                                    | ت طلب إحصار وتيفه<br>* حالة الوتائق المطلوبة                        |
| المرفقات                                                                                                    | خدمات                                                               |
|                                                                                                    | مفضلته .                                                            |
| حفظ                                                                                                    | 🖌 إرسالة                                                            |
| ✓                                                                                                    | 🖌 صندوق الوارد                                                      |
|                                                                                                    | 🞽 اقتراح شـراء                                                      |

وبعد الضغط على حفظ، تظهر الشاشة التالية، والتي تمكن المستخدم من إضافة بحث جديد أو تعديل بيانات المقال.

| ĥ | ، خروح | نسجيل 🚺               | ) 🕀 😳            |                  |                 | ىد                           | ت عنتر شهاب أحا    | <del>هب</del> مرحبا بسن | .ii 🗸   | مصرية        | بنجاح<br>لا مكتّبات الجامعات اله | ت آخر عملية<br>بار الموقع <sup>الت</sup> م |
|---|--------|-----------------------|------------------|------------------|-----------------|------------------------------|--------------------|-------------------------|---------|--------------|----------------------------------|--------------------------------------------|
| l |        |                       |                  |                  |                 |                              |                    |                         |         |              | 4                                |                                            |
| l | حسابي  | المقنتيات الألكترونيه | النشر الإلكتروني | النوريات المحلية | الأبحاث العلمية | رسائل قيد الدراسة            | الرسائل العلمية    | هد البياتات العالمية    | قواء    | بحث الإنترنت | مقتتيات المكتيات                 | البداية                                    |
| L |        |                       |                  |                  |                 |                              |                    |                         |         |              |                                  |                                            |
| U |        |                       |                  |                  |                 |                              |                    |                         |         |              |                                  |                                            |
| l |        |                       |                  |                  |                 |                              |                    | ā.N                     | ضافة مق | 4            | سائل قيد الدراسة                 | υ                                          |
| U |        |                       |                  |                  |                 |                              |                    |                         |         |              |                                  |                                            |
| U |        |                       |                  |                  |                 |                              |                    |                         |         |              | ن رسالة                          | إضافة/تعديز                                |
| U |        |                       |                  |                  | ( 9.0           | بکة الانترنت <b>: (۸۸</b> ۵۵ | کانز العربیه علی ش | <b>إضافة مقالة</b> الم  | 🥥 تم    |              | أبحائى العمية                    |                                            |
| U |        |                       |                  |                  |                 |                              | المزيد             | ن ترغب في إضافة         | 🗖 هر    |              | -                                |                                            |
|   |        |                       |                  |                  |                 |                              |                    | ديل بيانات المقال       | ושג 📃   |              | جديد                             | إضافة بحث                                  |
|   |        |                       |                  |                  |                 |                              |                    |                         |         |              | سابق                             | تعديل بحث                                  |

## ب. تعديل بحث سابق:

في هذه الحالة يتمكن الباحث من تعديل بيانات البحث الخاص به عن طريق البحث بالعنوان، المؤلف، الملخص، العناوين الفرعية كما بالشكل التالي:

| ^ | ل خروج | ) 🌔 تسجيا             | ) 🔀 😳            |                  |                 | مد                | ت عنتر شهاب أح  | اذهب مرحبا بسن          | صرية /        | لد مكتّبات الجامعات الم | اختيار الموقع الك |
|---|--------|-----------------------|------------------|------------------|-----------------|-------------------|-----------------|-------------------------|---------------|-------------------------|-------------------|
|   |        |                       |                  |                  |                 |                   |                 |                         |               | 4                       |                   |
|   | حسايي  | المقتنيات الالكترونيه | النشر الإلكتروني | الثوريات المحلية | الأبحاث العلمية | رسائل قيد الدراسة | الرسائل العلمية | قواحد البيانات العالمية | بحث الإقتر تت | مقتنيات المكتيات        | اليداية           |
|   |        |                       |                  |                  |                 |                   |                 |                         |               |                         |                   |
|   |        |                       |                  |                  |                 |                   |                 | ٹ متقدم                 | يد            | بسائل قيد الدراسة       | υ                 |
|   |        |                       |                  |                  |                 | تعديلها           | التي ترغب في ت  | فم بالبحث عن المقالة    |               | ل رسالة                 | 📕 إضافة/تعديا     |
|   |        |                       | و 🗸              | العنوان          |                 |                   |                 | نص البحث المكاتز        |               | أبحاثي العدية           |                   |
|   |        |                       | و 🗸              | المؤلف<br>الملخص |                 |                   |                 |                         |               | جديد                    | 📕 إضافة بحث       |
|   |        |                       |                  | العناوين الفرعية |                 |                   |                 |                         | -             | سابق                    | تعديل بحث         |
|   |        |                       |                  |                  |                 |                   |                 |                         |               | فاضرات الإنكترونيه      | لم                |
|   |        |                       |                  |                  | $\rightarrow$   | تطبيق البحث       |                 |                         |               | ضرات الإلكترونية        | 🝍 تصفح المحا      |

# وبالضغط على تطبيق البحث تظهر الشاشة التالية :

| ~  | روچ   | نسجيل خ 🌔             | ) 🌒 🏶 🙄          |                  |                 | ب أحمد              | بسنت عنتر شهار  | 🗸 اڏهپ مرحبا            | ت المصرية    | إ اتحاد مكتبات الجامعا | اختيار الموقع |
|----|-------|-----------------------|------------------|------------------|-----------------|---------------------|-----------------|-------------------------|--------------|------------------------|---------------|
|    |       |                       |                  |                  |                 |                     |                 |                         |              |                        |               |
|    | حسابي | المقتنيات الالكترونيه | النشر الإلكتروني | الاوريات المحلية | الأبحات العلمية | رسائل قيد الدراسة   | الرسائل العلمية | قواعد البيانات العالمية | بحث الإنترنت | مقتتيات المكتيات       | اليداية       |
|    |       |                       |                  |                  |                 |                     |                 |                         |              |                        |               |
| Н. |       |                       |                  |                  |                 |                     |                 |                         |              |                        |               |
|    |       |                       |                  |                  |                 |                     |                 | دیل مقال                | <b>ن</b>     | رسائل قيد الدراسة      |               |
|    |       |                       |                  |                  |                 | ىدىل بياناتە        | ذي ترغب في تع   | يمكنك اختيار المقال ال  |              | عديل رسالة             | 🖌 إضافة/ت     |
|    |       |                       |                  |                  |                 |                     |                 |                         |              | أيحاثي العلمية         |               |
|    | Loc   | - B                   |                  |                  |                 |                     |                 |                         |              | حث جدید                | 📕 إضافة ب     |
|    | معين  |                       |                  |                  |                 | على شبكة الانترنت : | المحابر الغربية | aheim (ao22260)(1       |              | حث سابق                | 🝍 تعدیل ب     |
|    |       |                       |                  |                  |                 |                     |                 |                         | <u>م</u>     | المحاضرات الإلكتروتي   | 1             |
|    |       |                       |                  |                  |                 |                     |                 |                         |              | محاضرات الإلكترونية    | 🖌 تصفح ال     |

والتي يمكن للمستفيد من خلالها استعراض تفاصيل المقال:

| K | ).    | 🛯 http://v | www.eulc.  | edu.eg/e                    | ulc_v5/libraries/s                            | start.aspx?fn=Ap                                        | plySearcl 🔎 🗸                                 | المصرية 🔤 🖒                                                            | بات الجامعات        | × اتحاد مکت          |            |              |                         | $\widehat{\mathbf{w}}$    | ☆ 🕸              |
|---|-------|------------|------------|-----------------------------|-----------------------------------------------|---------------------------------------------------------|-----------------------------------------------|------------------------------------------------------------------------|---------------------|----------------------|------------|--------------|-------------------------|---------------------------|------------------|
| ^ |       | حسابي      | الاكترونيه | لمقتيات                     | النشر الإلكتروني                              | الدوريات المطية                                         | الأبداث العلمية                               | رسڈل قِد الدر اسة                                                      | سائل الطمية         | لييقات العالمية الر. | ، غي احد ا | يحث الإنذرنت | مقتنيات المكتيات        | اليداية                   | <u> </u>         |
|   |       |            |            |                             |                                               |                                                         |                                               |                                                                        |                     |                      | h5 .       | 1            | ند الدرارية             | i                         |                  |
|   |       |            |            |                             |                                               |                                                         |                                               |                                                                        |                     |                      | , مقال     | للعين        | يد مر سه                | رسس                       |                  |
|   |       |            |            |                             |                                               |                                                         |                                               | ياناته                                                                 | في تعديل ب          | ر المقال الذي ترغب   | كنك اختيار | يم           | ر العلمية               | اتعدیل رسالة<br>أبحاث     | إضافة            |
|   |       |            |            |                             |                                               |                                                         |                                               |                                                                        |                     |                      |            |              |                         |                           |                  |
|   | تعديل | <b>-</b>   |            |                             |                                               |                                                         |                                               | شبكة الانترنت :                                                        | العربية على         | PaperID (9 المكانز   | 055588) (  | 0            |                         | بحت جدید                  | - إصافه          |
|   |       |            |            |                             |                                               |                                                         | بكة الانترنت :                                | لمكانز العربيه على شب                                                  | العنوات ا           |                      | 1          |              | ت الإلكترونية           | بعث سابق<br>المحاضراً     | لعدين            |
|   |       |            |            |                             |                                               |                                                         |                                               | لواقع ومتطلبات التطوير                                                 | العناوين            |                      |            |              | (اکترین ق               | المحاضات ال               | 20.07 <b>*</b>   |
|   |       |            |            |                             |                                               |                                                         | مد                                            | سنت عنتر شهاب أحد                                                      | العرعية<br>المؤلف ب |                      |            |              | , تشروبيه.<br>الاستعارة | فشطة                      | Can              |
|   |       |            |            |                             |                                               |                                                         | ناع المعلومات                                 | لعمليات الفنيه، استرج                                                  | المداخل<br>الكث فيق |                      |            |              |                         | ر المحجوزة                | العناص           |
|   |       |            |            | ۇرق                         | نِ أبرز القضايا التي تؤ                       | بي على الإنترنت مر                                      | جة المحتوى الرقه                              | أتى قضية تجهيز ومعاه                                                   | 7                   |                      |            |              | رة                      | شاط الاستعا               | 🖌 تاريخ ز        |
|   |       |            |            | استرجاع<br>باره من          | لأمر على قضية دقة<br>م استرجاعه واستثه        | اهن، وينطوّي هذا ال<br>د المحتوف ان لم يند              | ربية في الوقت الر<br>ند جدوف من وجو           | جتمعات المعلومات العر<br>محتوف الرقمي فلا توج                          | a<br>II             |                      |            |              |                         | الاستعارة                 | 🖌 بيانات         |
|   |       |            |            | حقائق                       | اعد بنانات وقواعد ال                          | سلة بالإنترنت من قو                                     | در المعلومات المتد                            | لل المستفيدين،<br>بذا النمو السريع لمصاه                               | ق<br>ف              |                      |            |              | صيل الوثلق              | خدمة تو،                  |                  |
|   |       |            |            | معلومات<br>(زالت            | مستخدمة لإدّارة الم<br>ولم ، الاأن المكانز لا | الأدواتُ والتقنيات الّ<br>عصر المكانز عدى ٥             | نطلب إعادة تقييم<br>ويعتقد البعض أن           | لمستودعات الرقمية يت<br>متاحة علم الانترنت ،                           | 9                   |                      |            |              |                         | حضار وثيقة                | 📕 طلب            |
|   |       |            |            | بکة<br>زقة                  | )<br>المعلومات على ُش<br>ناء الادخال مضمان د  | مة لإدارة وأسترجاعً<br>بان تحليا ، المثائة ، أث         | الأدوات المستخد<br>ب قدرتها على ضد            | نی یومنا هذا منّ أهم<br>انترنت ؛ ویرجع ذلك ال                          | ><br>JI             |                      | \$         |              | بة                      | لوثائق المطلو             | 🖌 حالة ا         |
|   |       |            |            | لية<br>من                   | ت المفاهيمية والدلا<br>مترنت، مع تمفير قرر    | ستفيدون إلى الأدوا<br>ات المتاحة علم الا                | ب الآخر يحتاج المر<br>العائلة من المعلمو      | استرجاع، وعلى الجاند<br>استرجاع، وعلى الجاند                           | Л                   |                      | 1          |              | دمات                    | <u>5.</u>                 |                  |
|   |       |            |            | بدین علی                    | نی تساعد المستفر<br>نی تساعد المستفر          | نز البنية المنطقية ال                                   | ہے کہ میں انتظور<br>یں حیث توفر المکا         | بين وله تطليع المنتوان .<br>إرشاد اللغوي المتخصم<br>سترجاع للمعلمات من | ñ<br>a              |                      |            |              |                         | ى                         | 🖌 مفضلت          |
|   |       |            |            | يون<br>جا 1000              | تت متوفرة في مضه                              | ستقلالية تامة بل با                                     | الويب،<br>من المحتوف في ار<br>محمد التقاري في | لم تعد المکانز بمنئی ع<br>م تعد المکانز بمنئی ع                        | الملخص ق            |                      |            |              |                         | ر سالة                    | ی ارسا ل<br>س    |
|   |       |            |            | DROP                        | العوادم المعدة مسب<br>ة المعلومات،            | بوانی معدودہ میں<br>د استخدامة لأنظمة<br>أحد تراب كين خ | د بها الفاركة في<br>فعها المستفيد عن          | حركات البحث يسترس<br>Menلواصفات أداه يتوة                              | u<br>u              |                      |            |              |                         | ن الوارد<br>م             | • صندو9<br>• تتا |
|   |       |            |            | نومات<br>نطلبات             | عصر تحتولوجيا المعا<br>نانب التعرف على مت     | ل اهمیه المحابر فی<br>یکة الإنترنت ، إلی ج              | ن إلغاء الصوء على<br>ز العربية على شب         | هدف هده الدراسة إلى<br>تانب تقديم واقع المكانز                         | 19<br>19            |                      |            |              | فالحديدة                | سراء<br>عناصر المكنز      | افتراح<br>من ا   |
|   |       |            |            | انز العربية،<br>كة الإنترنت | ساعد على بناء المح<br>نز العربية على شبېً     | اهم البرامج التی تب<br>لتی تواجه بناء المکا             | شبكة الإنترنت، و<br>ب على المعوقات ا          | اء المحاتز العربيه على<br>ذا بالإضافة إلى التعرف                       | е<br>Ч              |                      |            |              | ، البديدة<br>الشخصية    | لك علر المعيد<br>البياتات | -                |
|   |       |            |            | ندلس                        | لانتاج الفكرف في الان<br>إ                    | ىكىز متخصص عن ال <u>ا</u>                               | باحثة في اعداد د                              | وذلك من واقع تجربه ال<br>عصر الدولة الأموية ).                         | )                   |                      |            |              | خصة                     | ، البيانات الش            | ⊭ تحديث          |
|   |       |            |            | نت، إلى<br>دراسة            | نز العربية على الإنتر<br>الإنترنت، عن طريق    | ، لمعرفة واقع المكا<br>لمكانز العربية على               | الوصفای التحلیلی<br>۱۰ التای تواجه بناء ا     | نتهج الدراسة المنهج ا<br>انب دراسة المشكلات                            | 9                   |                      | J          |              |                         | كلمة السر                 | <br>۲ تغییر ک    |
|   |       |            |            | الإنترنت                    | عد البيانات، ومواقع                           | خلال البحث في قوا:                                      | ث ودراسات، من ۱<br>راسة،                      | بيات الموضوع من بحور<br>ت العلاقة بموضوع الدر                          | آد<br>ذ             |                      |            |              |                         | ل خروج                    | 🖌 تسجي           |
| ~ |       |            |            |                             |                                               |                                                         |                                               |                                                                        |                     |                      |            | -            |                         |                           |                  |

أو يمكن طباعة تسجيله خاصة بالمقال:

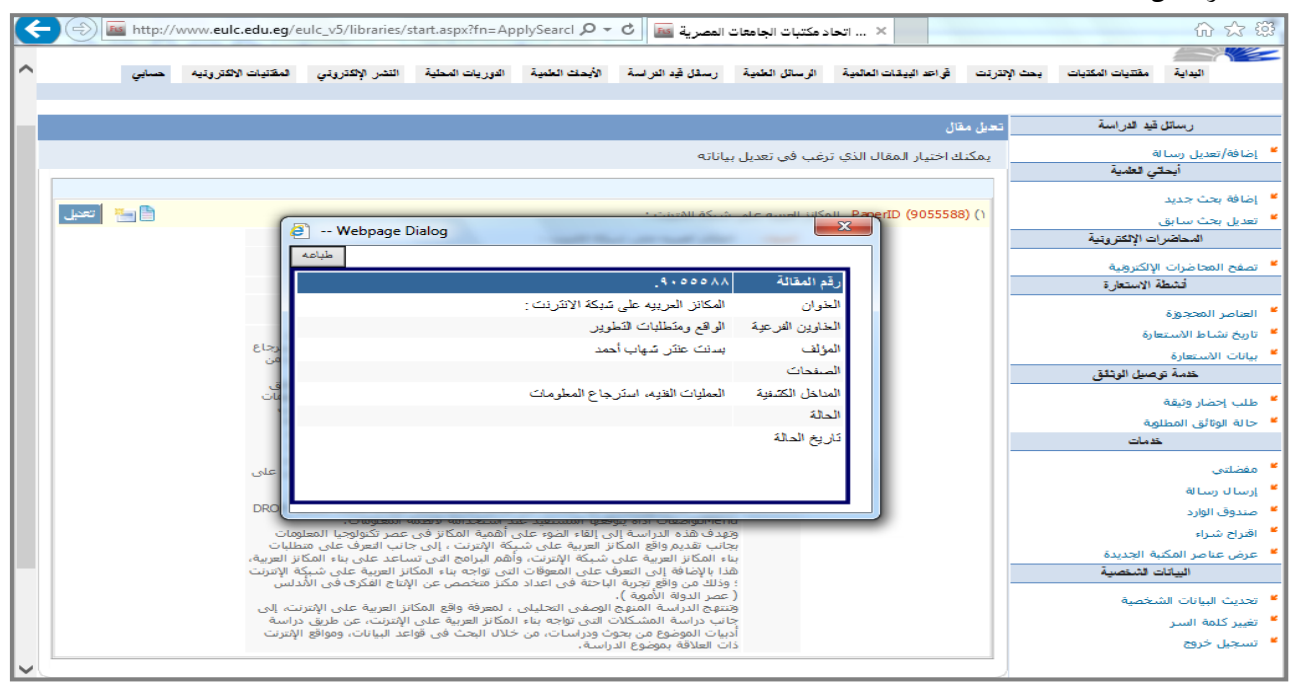

| <u>^</u> | ل خروج | ) 🚺 تسجيا             | ) 🕀 🕤                      |                    |                             | ىد                             | ينت عنتر شهاب أحم             | 🗸 ا <b>ذھب</b> مرحیا س    | اختبار المهقع انمذ مكتبات الجامعات المصرية |
|----------|--------|-----------------------|----------------------------|--------------------|-----------------------------|--------------------------------|-------------------------------|---------------------------|--------------------------------------------|
|          |        |                       |                            |                    |                             |                                |                               |                           |                                            |
|          | حسابي  | المقتنيات الالكترونيه | النشر الإلكتروني           | التوريات المحلية   | الأبحاث العلمية             | رسائل قيد الدراسة              | الرسائل العلمية               | ن قواحد البيانات العالمية | البداية مقتنيات المكتبات بحث الإقترنت      |
|          |        |                       |                            |                    |                             |                                |                               |                           |                                            |
|          |        |                       |                            |                    |                             |                                |                               | تعديل بيانات مقالة        | رسائل قيد الدراسة                          |
|          |        |                       |                            |                    |                             | صحيح                           | فال البيانات بشكل             | من فضلك تأكد من إد-       | 🎽 إضافة/تعديل رسالة                        |
|          |        |                       | ,                          | ~ <sup>•</sup>     | لانترند :                   | یه علی شبکة ا                  | لمكانز العرب                  | العنوان                   | أبحاثي العلمية                             |
|          |        |                       |                            | × \$               |                             | ات التطوير                     | لواقع ومتطلب                  | عنوان فرعي ا              | 🞽 إضافة بحث جديد                           |
|          |        |                       |                            |                    |                             |                                | + إضافة المزيد                | المؤلف                    | 🞽 تعدیل بحث سابق                           |
|          |        | ×                     | <ul> <li>الكلية</li> </ul> | -                  | الجامعة                     |                                |                               | ]                         | المحاضرات الإلكترونية                      |
|          |        |                       |                            |                    |                             |                                | + إضافة المزيد                | المؤلفين المشاركين        | 😕 تصفح المحاضرات الإلكترونية               |
|          |        |                       | ×                          | البلد              | ąة                          | الج                            | لاسم                          | П                         | أتشطة الاستعارة                            |
|          |        |                       | حلى 🗸                      | جهة البلد م        | ~ 0                         | به، استرجاع                    | لعمليات الغن                  | الموضوعات الرئيسية        | 🝍 العناصر المحجوزة                         |
|          |        |                       |                            |                    | • 1/• ٣/٢ • 1 ٤             | شاد بتاريخ                     | ررية البوابه العربيه للمك     | تم النشر في ٩             | 🖌 تاريخ نشاط الاستعارة                     |
|          |        |                       |                            | لى على 🔨           | محتوي الرقم                 | يز ومعالجة ال                  | أتي قضية تجه                  | 3                         | 🖌 بيانات الاستعارة                         |
|          |        |                       | ,                          | نمعات<br>سنطوي 🗸 🧹 | تي تؤرق مجت<br>، الراهن، وي | رز التضايا ال<br>ربية في الوقد | لإنترنت من اب<br>لمعلومات الع | الملحص<br>ا               | خدمة توصيل الوثائق                         |
|          |        |                       | 0                          | <u>ر ف</u>         |                             |                                |                               | المرفقات                  | 🞽 طلب إحضار وثيقة                          |
|          |        |                       | _                          |                    |                             |                                |                               | _                         | 🖌 حالة الوثائق المطلوبة                    |
|          |        |                       |                            | حنف المقالة        | حفظ .                       |                                |                               |                           | خدمات                                      |

أو يتم تعديل المقال بعد الضغط على تعديل، فتظهر شاشه مثل شاشة الإدخال كما في الشكل التالي:

ويتمكن المستفيد من حذف المقالة نحائياً، بعد الضغط على حذف المقالة.

# ٣/٢ المحاضرات الالكترونية:

يمكن للمستخدم تصفح المحاضرات الإلكترونية المتاحة على النظام بالموضوعات المتاحة في مجال تخصصه بالضغط على المجال المطلوب، كما بالشكل التالي:

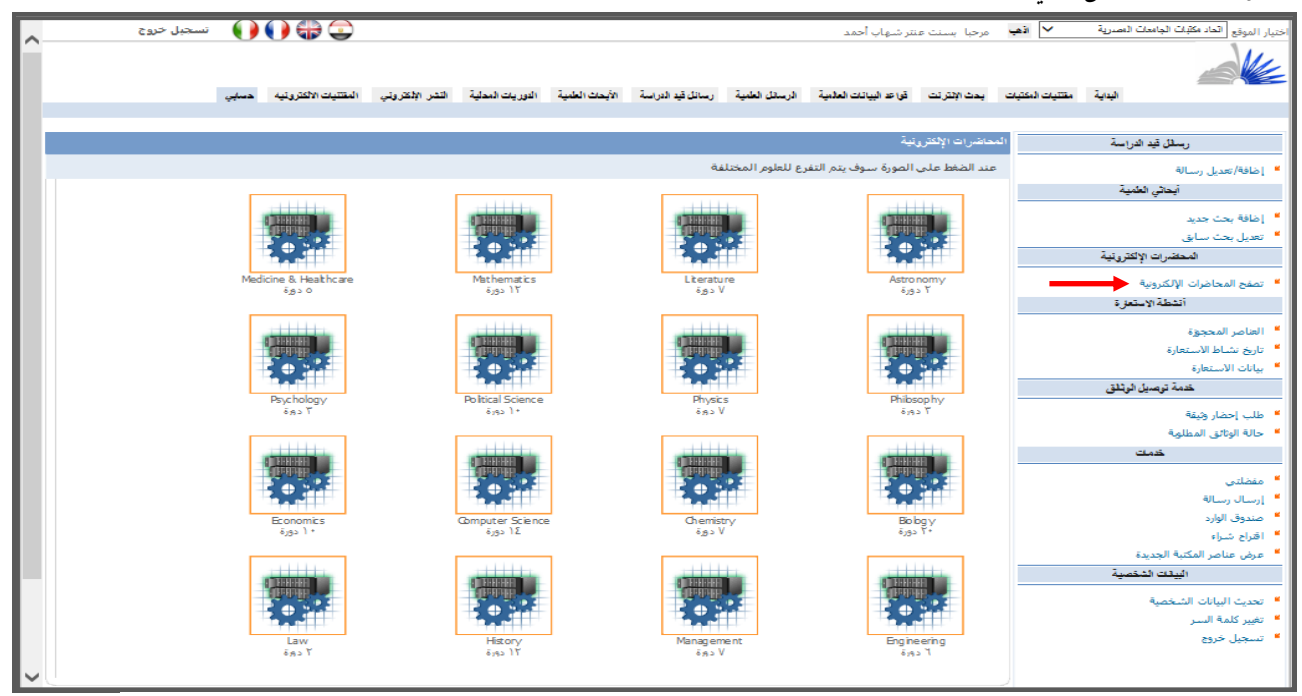

وباختيار المجال المطلوب، بالضغط عليه تظهر الشاشة التالية، والتي تشتمل على اسم الكورس، وملخص له، واسم المحاضر، والجامعة التي تناولت هذا الكورس، كما يلي:

| <complex-block>Note:Note:<th< th=""><th>تسجيل خروج</th><th>العب مرجبا بسنت عنتر شهاب أحمد 🕞 😱 🌔</th><th>ر الموقع التعد مكتبات الجامعات المصبرية 🗸 🖌</th></th<></complex-block>                                                                                                    | تسجيل خروج         | العب مرجبا بسنت عنتر شهاب أحمد 🕞 😱 🌔                                                                                                    | ر الموقع التعد مكتبات الجامعات المصبرية 🗸 🖌    |
|----------------------------------------------------------------------------------------------------|--------------------|----------------------------------------------------------------------------------------------------|------------------------------------------------|
|                                                                                                    |                    |                                                                                                    |                                                |
| Image: Specific control of the specific control of the specific control                                         | کٽروليه حصابي      | احد البيانات العالمية الرسائل العفنية رسائل قيد الدراسة الأبحاث لعلمية التوريات المحلية النشر الإفكتروني المقتنيات الان                                                                                                    | البداية مقتنيات المكتبات بحث الإقترنت قوا      |
|                                                                                                    |                    |                                                                                                    |                                                |
| <ul> <li>A standard of the standard of the st</li></ul> |                    | رات الإلكترونية                                                                                                    | رسائل قيد الدراسة                              |
| <ul> <li></li></ul>                                                                                                    |                    |                                                                                                    | إضافة/تعديل رسالة                              |
| <ul> <li></li></ul>                                                                                                    | استم الكورس        | The Poetry of John Milton                                                                                                    | أبحائي الطمية                                  |
| <ul> <li>Application with a construction the base and production that the construction of the construction of the</li></ul>                                                     | المحاضر<br>الجامعة | John Rogers<br>Yale                                                                                                    | إضافة بحث جديد<br>تعديل بحث سابة .             |
| Image: Spectra in the spectra in the spectra interpret of the spectra interpret of the sp                                          | الملخص             | A study of Milton's poetry, with some attention to his literary sources, his contemporaries, his controversial prose, and his decisive influence on the course of English poetry.                                                                                                    | المحاضرات الإلكترونية /                        |
| <ul> <li>A concernent of the paper with the paper with the pap</li></ul>    |                    | عرض المحاضرات                                                                                                    | تصفح المحاضرات الإلكترونية                     |
| <pre>A contract contract contr</pre>    | استم الكورس        | Dante's Inferno, Purgatory and Paradise                                                                                                    | أتشطة الاستعارة                                |
| Interface       Interface                                                                                                    | المحاضر<br>الحاصة  | : Giuseppe Mazzotta                                                                                                    | العناصر المحجوزة<br>تابيخ نثر إما الأبر تجارية |
| Constrained by the standard standard by the standard and standard and stand                  |                    | The course is an introduction to Dante and his cultural milieu through a critical reading of the Divine Comedy and selected minor works (Vita puova Convivo). Be vulgati eloquentia. Existle to Cangrande). An analysis of Dante's                                                       | بيانات الاستعارة                               |
| <ul> <li></li></ul>                                                                                                    | الملخص             | autobiography, the Vita nuova, establishes the poetic and political circumstances of the Comedy's composition.<br>: Readings of Inferno, Purgatory and Paradise seek to situate Dante's work within the intellectual and social context                                                  | خدمة توصيل الوثائق<br>t                        |
| degrading of the second of the second                 |                    | of the late Middle Ages, with special attention paid to political, philosophical and theological concerns. Topics in<br>the Divine Comedy explored over the course of the semester include the relationship between ethics and<br>aesthetics: love and knowledge: and exile and history. | طلب إحضار وثيقة                                |
| <ul> <li> <ul> <li></li></ul></li></ul>                                                                                                    |                    |                                                                                                    | حالة الوالى المطلوبة<br>خدمات                  |
| Autors Weit       Marine Weit         Autors Weit       Second Second Se                                                                                       | اس.م الكورس        | : Literary Theory                                                                                                    | مفضلتى                                         |
| <ul> <li>The a narrow of the mask tends is to wrate the century theory. Lectures will provide background for the tend of the advance of the mask tends is to wrate the century theory. Lectures will provide background for the tend of the advance of the advance of the advan</li></ul>     | المحاضر            | Paul H Fry                                                                                                    | إرسالة<br>- البدي                              |
| لل على عرض المحاصرات، تظهر مجموعه المحاضرات التي يشتمل عليها كورس محد، كما في الشاشة التالية.     بعد عنه العوني المعرف المحصول العوني المحصول المحصول                  |                    | This is a survey of the main trends in twentieth-century literary theory. Lectures will provide background for the                                                                                                    | صندوی اوارد<br>اقتراح شراء                     |
| the Peetry of Jahn Mitan     idea     idea     ide                 |                    | ظهر محموعه المجاضرات التريشتما عليها كورس محدد، كما في الشاشة التالية:                                                                                                    | صغط عله عرض المحاضدات، تغ                      |
| the Poetry of John Miton         بعد الذكور         بعد الذكور         بعد الذي المحكون         بعد الذكور         بعد الذي المحكون         بعد الذي المحكون         بعد الذي المحكون         بعد المحكون         بعد المحكون         بعد الذي المحكون         بعد الذي المحكون         بعد المحكون         بعد المحكون المحكون         بعد المحكون         بعد المحكون         بعد المحكون         بعد المحكون         بعد المحكون         بعد المحكون         بعد المحكون المحكون         بعد المحكون         بعد المحكون         بعد المحكون         بعد المحكون         بعد المحكون         بعد المحكون         بعد المحكون         بعد المحكون المحكون         بعد المحكون         بعد المحكون المحكون         بعد المحكون         بعد المحكون المحكون         بعد المحكون المحكون         محكون المحكون         محكون المحكون         بعد المحكون المحكون المحكون         محكون المحكون         محكون المحكون         محكون المحكون المحكون         محكون المحكون                     |                    | ڪهر بيڪر ۽ جهرو ڪريني ينسدن مينه ڪرون معدما ڪره کي جمعند آهني ۽                                                                                                    | على عر <i>س + - جر 2 + 2</i>                   |
| عند عذي المعلمي المعلملي المعلمي المعلمي المعل                  | اسم الكورس         | The Poetry of John Milton                                                                                                    | - <del>-</del> -                               |
|                                                                                                    | المحاضر            | John Rogers                                                                                                    | إضافة بحث جديد                                 |
| A study of Milton's popetry, with some attention to his literary sources, his controversial prose, and his decisive influence on the course of English poetry.       العدائرات الإلكتروني         Image: Comparison of the course of English poetry.       Image: Comparison of English poetry.       Image: Comparison of English poetry.         Image: Comparison of the course of English poetry.       Image: Comparison of English poetry.       Image: Comparison of English poetry.         Image: Comparison of Milton's poetry.       Image: Comparison of Milton's poetry.       Image: Comparison of Milton's poetry.         Image: Comparison of Milton's poetry.       Image: Comparison of Milton's poetry.       Image: Comparison of Milton's poetry.         Image: Comparison of Milton's poetry.       Image: Comparison of Milton's poetry.       Image: Comparison of Milton's poetry.         Image: Comparison of Milton's comparison of Milton's poetry.       Image: Comparison of Milton's poetry.       Image: Comparison of Milton's poetry.         Image: Comparison of Milton's poetry.       Image: Comparison of Milton's poetry.       Image: Comparison of Milton's poetry.       Image: Comparison of Milton's poetry.         Image: Comparison of Comparison of Milton's poetry.       Image: Comparison of Milton's poetry.       Image: Comparison of Milton's poetry.       Image: Comparison of Milton's poetry.         Image: Comparison of Milton's poetry.       Image: Comparison of Milton's poetry.       Image: Comparison of Milton's poetry.       Image: Comparison of Milton's poetry.                                                                                                    | الجا معة           | Yale                                                                                                    | تعدیل بحث سابق                                 |
| add the because influence of the colling of Linguist poetly.           if we add the colling of Linguist poetly.             coll acceleration with the colling of Linguist poetly.           if we add the colling of Linguist poetly.             coll acceleration with the colling of Linguist poetly.           if we add the colling of Linguist poetly.             coll acceleration with the colling of Linguist poetly.           if we add the colling of Linguist poetly.             coll acceleration with the colling of Linguist poetly.           if we add the colling of Linguist poetly.             coll acceleration with the coll acceleration of Milton's poet of the colling of Linguist poetly.           if we add the colling of Linguist poetly.             coll acceleration with the standing as an once poet and the second of analysis is abown to be a useful mode of encountering the author himself.           coll acceleration with the standing as an once poet and the second acceleration with the standing as an once poet and the second acceleration acceleration with the standing as an once poet and the colling of Christ's Nativity" (1629) is presented and discussed. The author's precupation with his standing as an oncirc poet and the colling activity and the motor once add the accuest of the poet of the poet and the poets' treatment of the Nativity, and the poet's treatment of the Nativity, and the mingling of Christ's Nativity" (1629) is presented and discussed. The author's precupation with his standing as an oncirc poet's treatment of the poet the collere onthoutons to the mingling of Christ is class meeti                                                                                                    | الملخص             | A study of Milton's poetry, with some attention to his literary sources, his contemporaries, his controversial prose,                                                                                                    | المحاضرات الإلكتروبنية                         |
| <ul> <li></li></ul>                                                                                                    |                    |                                                                                                    |                                                |
| image: image: image                                          |                    | المعامرات                                                                                                    | تصفح المحاصرات الإلخترونية                     |
| Lecture 1 - Introduction: Miton, Power, and the Power of Miton:       فاعل الاستعارة         An introduction to John Miton: man, poet, and kgend. Miton's place at the center of the English literary canon is asserted, articulated, and examined through a discussion of Miton's long, complicated association with literary power. The conception of Mitonic power and its calculated use in political iterature is analyzed in the feminist writings of Lady Mary Chudlegh, Mary Astell, and Virginia Woolf. Later the god-like qualities often ascribed to Mitonic authority are consdered alongside Satari's excursus on the constructed nature of dwine might in Paradise Lost, and the notorious character's method of analysis is shown to be a use ful mode of encountering the author himself.       فاعله المناوعة المناوعة ا                                                                                      | $\rightarrow$      |                                                                                                    | أتشطة الاستعارة                                |
| ساط الاستعارة         ساط الاستعارة         ساط الاستعارة         ساط الاستعارة         ساط الاستعارة         ساط الاستعارة         ساط الاستعارة         ساط الاستعارة         ساط الاستعارة         ساط الاستعارة         ساط الاستعارة         ساط الاستعارة         ساط الاستعارة         ساط العربي الولتي         ساط العربي الولتي         ساط العربي الولتي         ساط العربي الولتي         ساط العربي الولتي         ساط العربي الولتي         ساط العربي الولتي         ساط العربي العربي الولتي         ساط العربي الولتي         ساط العربي الولتي         ساط العربي الولتي         ساط العربي الله الله الله الله الله الله الله الل                                                                                                    |                    | Lecture 1 - Introduction: Milton, Power, and the Power of Milton:                                                                                                    | العناصر المحجوزة                               |
| An introduction to John Mittoh: mar, pole, and geglia. Mittoh space at the Certifier of the English litterary                                                                                                    |                    | the interval office to take Million and most and have distinguishing of the sector of the Facility Barrows                                                                                                    | تاريخ نشاط الاستعارة                           |
| with literary power. The conception of Miltonic power and its calculated use in political literature is analyzed in the feminist writings of Lady Mary Chuldigh, Mary Astell, and Virginia Woolf. Later the god-like qualities often æcribed to Miltonic authority are considered alongside Satan's excursus on the constructed nature of dvine might in Paradise Lost, and the notorious character's method of analysis is shown to be a useful mode of encountering the author himself.                                                                                                    |                    | canon is asserted, articulated, and examined through a discussion of Milton's long, complicated association                                                                                                    | بيانات الاستعارة                               |
| الله ike qualities often acribed to Mitonic authority are considered alongside Safan's excursus on the constructed nature of divine might in Paradise Lost, and the notorious character's method of analysis is shown to be a useful mode of encountering the author himself.                                                                                                    |                    | with literary power. The conception of Miltonic power and its calculated use in political literature is<br>analyzed in the feminist writings of Lady Mary Chudleigh, Mary Astell, and Virginia Woolf. Later the god-                                                                     | خدمة توصيل الويثانق                            |
| call gibble construction in a large size in the one of encountering the author himself.       المطلوبة         construction in a large size in a large size in the one of encountering the author himself.       المطلوبة         construction in a large size in the large size in the one of encountering the author himself.       المطلوبة         construction in the large size in the one of encountering of Christ's Nativity" (1629) is presented and discussed. The author's previous the one of the Nativity and the incompetitive attribute of the Nativity, and Milton's peculiar contributions to the micro-gene are discussed, including his curious temporal choices, the competitive attribute of his narator, and the mingling of Christian and classical elements. The rejection of the pagan world in the poets's treatment and underscored as an issue that will recur throughout the corpus. Additional reading assignments for this class meeting include "At a vacation Exercise in the College" (1628), "On the Death of a Fair Infant" (1628), and "Elegia sexta" (1629).       Image: Construction of the minimum of the sail on the construction of the sail on the construction of the sail on the construction of a construction of the sail on the construction of a construction of the minimum of the sail on the construction of the sail on the construction of the sail on the consterion of the sail on the construction of the sail o                                                                                                    |                    | like qualities often ascribed to Miltonic authority are considered alongside Satan's excursus on the                                                                                                    | 0000                                           |
| وتاتق المطلوبة<br>وتاتق المطلوبة<br>Lecture 2 - The Infant Cry of God:<br>Milton's early ode, 'On the Morning of Christ's Nativity'' (1629) is presented and discussed. The author's<br>preoccupation with his standing as a novice poet and his early ambitions, as carefully outhed in the letter<br>to Charles Diodati, are examined. The ode's subject matter, other poets' treatment of the Nativity, and<br>Milton's peculiar contributions to the micro-gene are discussed, including his curious temporal choices,<br>the competitive atitude of his narator, and the mingling of Christian and classical elements. The<br>erjection of the pagan wold in the poets's treatment and underscored as an issue that will<br>recur throughout the corpus. Additional reading assignments for this class meeting include "At a Vacation<br>Exercise in the College" (1628), 'On the Death of a Fair Infant" (1628), and "Elegia sexta" (1629).<br>Lecture 3 - Credible Employment:                                                                                                    |                    | shown to be a useful mode of encountering the author himself.                                                                                                    | طلب إحضار وثيقة                                |
| Lecture 2 - The Infant Cry of God:       عدمك         ساللون الاستان المنافع المعالية المعالية ال                                                                              |                    |                                                                                                    | حالة الوثائق المطلوبة                          |
| للله الله الله الله الله الله الله الل                                                                                                    |                    | Lecture 2 - The Infant Cry of God:                                                                                                    | خدمات                                          |
| Milton's early ode, 'On the Morning of Christ's Nativity'' (1629) is presented and discussed. The author's preoccupation with his standing as a novice poet and his early ambitions, as carefully outlined in the letter to Charles Diodati, are examined. The ode's subject matter, other poets' treatment of the Nativity, and Milton's peculiar contributions to the micro-genre are discussed, including his curious temporal choices, the competitive attitude of his narrator, and the mingling of Christian and classical elements. The rejection of the pagan world in the poem's final stanzas is explicated and underscored as an issue that will recur throughout the corpus. Additional reading assignments for this class meeting include "At a Vacation Exercise in the College" (1628), "On the Death of a Fair Infant" (1628), and "Elegia sexta" (1629).       قاد من المحكية الحديدة         لايتان الشخصية       Lecture 3 - Credible Employment:       قاد من المحكية الحديدة                                                                                                    |                    |                                                                                                    | مفضلته .                                       |
| to Charles Diodati, are examined. The ode's subject matter, ther poets' treatment of the Nativity, and<br>Miton's peculiar contributions to the micro-genre are discussed, including his curious temporal choices,<br>the competitive attitude of his narrator, and the mingling of Christian and classical elements. The<br>rejection of the pagan world in the poem's final stanzas is explicated and underscored as an issue that will<br>recur throughout the corpus. Additional reading assignments for this class meeting include "At a Vacation<br>Exercise in the College" (1628), "On the Death of a Fair Infant" (1628), and "Elegia sexta" (1629).           Sauce of the pagan world in the poem's final stanzas is explicated and underscored as an issue that will<br>recur throughout the corpus. Additional reading assignments for this class meeting include "At a Vacation<br>Exercise in the College" (1628), "On the Death of a Fair Infant" (1628), and "Elegia sexta" (1629).           Sauce of the pagan world in the poet of a Fair Infant" (1628).             With the corpus is a constructive of the Death of a Fair Infant" (1628), and "Elegia sexta" (1629).           Sauce of the pagan world in the poet of a Fair Infant" (1628).                                                                                                    |                    | Milton's early ode, "On the Morning of Christ's Nativity" (1629) is presented and discussed. The author's                                                                                                    | اصال صالة                                      |
| Milton's peculiar contributions to the micro-genre are discussed, including inis curious temporal choices, the competitive attitude of his narrator, and the mingling of Christian and classical temporal choices, rejection of the pagan world in the poem's final stanzas is explicated and underscored as an issue that will recur throughout the corpus. Additional reading assignments for this class meeting include "At a Vacation Exercise in the College" (1628), "On the Death of a Fair Infant" (1628), and "Elegia sexta" (1629).                                                                                                    |                    | to Charles Diodati, are examined. The ode's subject matter, other poets' treatment of the Nativity, and                                                                                                    | مندوق الوارد                                   |
| rejection of the pagen world in the poem's final stazzas is explicated and underscored as an issue that will recur throughout the corpus. Additional reading assignments for this class meeting include "At a Vacation Exercise in the College" (1628), "On the Death of a Fair Infant" (1628), and "Elegia sexta" (1629). Lecture 3 - Credible Employment:                                                                                                    |                    | Milton's peculiar contributions to the micro-genre are discussed, including his curious temporal choices,<br>the competitive attitude of his narrator, and the mingling of Christian and classical elements. The                                                                         | اقتراح شرار                                    |
| للبيانات الشخصية<br>البيانات الشخصية<br>Lecture 3 - Credible Employment:                                                                                                    |                    | rejection of the pagan world in the poem's final stanzas is explicated and underscored as an issue that will<br>recur throughout the corpus. Additional reading assignments for this class meeting include "At a Vacation                                                                | عرف عناصر الفكية الجديدة                       |
| للبيانات الشخصية البيانات الشخصية المعادي المعادي المع<br>المعادي المعادي المعادي المعادي المعادي المعادي المعادي المعادي المعادي المعادي المعادي المعادي المعادي المعادي                                                                                                    |                    | Exercise in the College" (1628), "On the Death of a Fair Infant" (1628), and "Elegia sexta" (1629).                                                                                                    | الديات المنتية المتيدة                         |
| Lecture 3 - Credible Employment: ألبيانات الشخصية<br>د                                                                                                    |                    |                                                                                                    |                                                |
|                                                                                                    |                    | Lecture 3 - Credible Employment:                                                                                                    | تحديث البيانات الشخصية                         |
| للمه السر                                                                                                    |                    |                                                                                                    | تغيير كلمة السدر                               |
| ل خروج This lecture examines the role and meanings of the word vocation in Milton's Ife-long meditation on (and                                                                                                    |                    | This lecture examines the role and meanings of the word vocation in Milton's life-long meditation on (and concern for) what it means to be chosen by God. Milton's profound anyiety in the years following his                                                                           | تسجيل خروج                                     |
| graduation for mark and us of carden of your and or you for any of the status as a Onitatian poet                                                                                                    |                    | graduation from Cambridge regarding his poetic career and, more specifically, his status as a Christian poet                                                                                                    |                                                |
| selected by God for greatness is outlined. The topic is traced through Milton's polemical treatise The Reason of Church Government, the polem "Ad Patrem," and the author's correspondence. Particular                                                                                                    |                    | selected by God for greatness is outlined. The topic is traced through Milton's polemical treatise The Reason of Church Government, the poem "Ad Patrem," and the author's correspondence. Particular                                                                                    |                                                |
| emphasis is placed on Milton's interpretations of the parable of the talents and the parable of the workers in the vineyard. Substantial context on the nature of election and salvation is supplied from the                                                                                                    | <u> </u>           | emphasis is placed on Milton's interpretations of the parable of the talents and the parable of the<br>workers in the vineyard. Substantial context on the nature of election and salvation is subplied from the                                                                         |                                                |
| writings of John Calvin and Max Weber.                                                                                                    |                    | writings of John Calvin and Max Weber.                                                                                                    |                                                |

وبالضغط على محاضرة معينة يتمكن المستفيد من مشاهدة الفيديو الخاص بالمحاضرة.

#### ٤/٢ أنشطة الاستعارة:

## أ. العناصر المحجوزة:

يبدأ المستفيد في البحث عن وعاء في مجال معين، من خلال البحث في مقتنيات المكتبة، كما في الشاشة التالية:

| _      |       |                       |                                           |                  |                               |                                 |                                   |                                          |                |                                   |
|--------|-------|-----------------------|-------------------------------------------|------------------|-------------------------------|---------------------------------|-----------------------------------|------------------------------------------|----------------|-----------------------------------|
| $\sim$ | خروج  | سجيل 🚺                | 🕦 🏶 💿                                     |                  |                               | ب احمد الشال                    | بسنت عنتر شهاب                    | 🖌 اڏهڀ مرحبا                             | ړک             | خنيار الموقع جامعة المنصو         |
|        |       |                       |                                           |                  |                               |                                 |                                   |                                          |                | DEMO                              |
|        | حسايي | المقتنيات الالكترونية | النشر الإلكتروني                          | الدوريات المحلية | الأبحات العلمية               | رسائل قيد الدراسة               | الرسائل العلمية                   | قواعد البيانات العالمية                  | ت بحث الإنترنت | البداية مقتتيات المكتبا           |
|        |       |                       |                                           |                  |                               |                                 |                                   |                                          |                |                                   |
|        |       |                       |                                           |                  |                               |                                 |                                   | بحث المقتنيات                            |                | اليحت                             |
|        |       |                       |                                           |                  |                               |                                 |                                   |                                          |                | م بحث متقدم                       |
|        |       |                       |                                           |                  |                               | man li na i                     |                                   | مقع الحث                                 |                | ۔<br>۲ بحث حسب القطاع             |
|        |       |                       | کامقافہ، کا مک                            |                  | المكان                        | نوع المميين                     |                                   | مورج البيني<br>جامعة المنصورة            | التصنيف        | 🞽 تصفح المقتنيات حسب              |
|        |       |                       | 🛂 کلمہ دی کل مک                           |                  |                               |                                 |                                   | المكتبة المركزية<br>كلبة الطب            | جديدة          | <sup>ש</sup> عرض عناصر المكتبة ال |
|        |       |                       | 👽 کلیڈ فر کار دک                          |                  |                               |                                 |                                   | كلية الصيدلة                             |                |                                   |
|        |       |                       | v≥ 200 200 200 200 200 200 200 200 200 20 |                  |                               | 5 - C 4 74                      |                                   | كلية الهندسة                             |                |                                   |
|        |       |                       | , v                                       | × 5.             | سوي سنو .<br>اکاردارد الا مدل | المركبات                        |                                   | كلية التربية<br>كلية العلوم              |                |                                   |
|        |       |                       | - ta ui 🗌                                 | • 4              |                               |                                 | 2                                 | كلية التجارة<br>كلية الجاسات و المعلومان |                |                                   |
|        |       | 2/(+-1)               | متال ۱۰۰ او ۵۰                            |                  | وجرافی                        | الرقم الببني                    | $\sim$                            | كلية الحقوق                              |                |                                   |
|        |       | 19/+-19/              | مثال ۱۹۸۷ او ۰                            |                  | د                             | سنه النشا                       | المراقع الرئيسية                  | كلية الإداب<br>المداقع الذرحية           |                |                                   |
|        |       |                       |                                           |                  | ب اليحث                       | ترتيب حس                        | الموالع الريسية                   | المرابع المرابية                         |                |                                   |
|        |       |                       |                                           |                  |                               |                                 |                                   | تتويهات اليحث                            |                |                                   |
|        |       |                       |                                           |                  | ( Infrastruct                 | ( *Infras)<br>ure & Networking: | ةناقصةنضع ≭(tr:<br>تسن معانضع & ( | اذا كانت الكلمة 🛛 🚽 إذا كانت الكلمة      |                |                                   |
|        |       |                       |                                           |                  | ( Infrastructure              | $e \sim \text{Networking}$ )    | تين قريبتين نضع ~                 | 💡 للبحث عن كلم                           |                |                                   |
|        |       |                       |                                           |                  |                               |                                 |                                   |                                          |                |                                   |

فتظهر نتيجة البحث كما في الشكل التالي، ويظهر بجانب الوعاء المطلوب اختيار خدمات، والتي يمكن من خلالها القيام بمجموعه من العمليات منها إضافة الوعاء إلى قائمة العناصر المفضلة، أو حجز الوعاء، أو البحث عن مواد في نفس الموضوع، أو لنفس الناشر، أو مواد على نفس الرف، أو مواد لنفس المؤلف، كما في الشاشة التالية:

| لية تتك تكتب بد يترد إذا تيك تكتب إسرائيل توبر الان البد تعب قررت سنة تتر يترزي المتبد بتعريب الرمران مار<br>ما هذا على المراجع<br>ما هذا على المراجع<br>ما ما على المراجع<br>ما ما على المراجع<br>ما ما ما على المراجع<br>ما ما ما على المراجع<br>ما ما ما ما على المراجع<br>ما ما ما على المراجع<br>ما ما ما على المراجع<br>ما ما ما ما على المراجع<br>ما ما ما ما على المراجع<br>ما ما ما ما على المراجع<br>ما ما ما ما على المراجع<br>ما ما ما ما على المراجع<br>ما ما ما ما على المراجع<br>ما ما ما ما على المراجع<br>ما ما ما ما على المراجع<br>ما ما ما ما على المراجع<br>ما مع ما ما على المراجع                                                                                                    | سجيل دخول                          | ui 🕕 🌗 🌗 🚭                                          |                                       | :هب                                             | ار الموقع اتحاد مكتبات الجامعات المصرية 🛛 🖌 ا |
|----------------------------------------------------------------------------------------------------|------------------------------------|-----------------------------------------------------|---------------------------------------|-------------------------------------------------|-----------------------------------------------|
| علم حسب الفرفرعات<br>عمل حسب الفرفرعات<br>عمل حسب الفرفرعات<br>عمل حسب الفرفرعات<br>عمل حسب الفرفرعات<br>عمل حسب الفرفريات<br>عمل حسب الفران<br>عمل حسب الفران<br>عمل الفران<br>عمل حسب الفران<br>عمل حسب المال حسب المال المال حسب المفران<br>عمل حسب المال حسب المال حسب المفران<br>عمل حسب المال حس | رات حسابي                          | الوريك ضعية النثر لإعتروني الطنيك الاعترونيه الوتتر | مية رسائل قيد الدراسة الأبحات العلمية | بعد الإنترات قواط البيانات العالمية الرسائل الط | עווא אדער שמער                                |
| عنم حسب الولموعات<br>غام حسب الفلم<br>عنم حسب فكان الشر<br>عنم حسب فكان الشر<br>عنم حسب فكان المحسب فكان الشر<br>عنم حسب فكان الشر<br>عنم حسب فكان الشر المحسب فكان المحسب فكان المحسب                                                                                                    |                                    |                                                     |                                       | تم العلور علي : ٢٦                              | تصفح المحتوي RDA                              |
| العلم البند في<br>عمج حسب الثائر<br>عمج حسب التر<br>المع التشر<br>المع التشر<br>المع المع التشر<br>المع التشر<br>المع المع الم المال<br>الما الم المسر<br>المع الم الماس<br>المع الم المس المس الم                                                           |                                    |                                                     |                                       |                                                 | التصفح حسب الموضوعات                          |
| عند مسائل الشر<br>عند مسائل الشر<br>عند علم الشر<br>عند علم الفراني<br>عند علم الفراني<br>عند علم الفراني<br>عند علم الفراني<br>المؤدان<br>المؤدان<br>المؤ<br>المؤ<br>المؤ<br>المؤ<br>المؤ<br>المؤ<br>المؤ<br>المؤ                                                                                  |                                    |                                                     |                                       | إعادة البحث 🛠                                   | التصفح حسب اللغة<br>التصفح حسب الناشر         |
| من معان الشر<br>عن حسب الوالي .<br>عن حسب الوالي .<br>عن حسب                                                                                                    | Book 1                             | 001                                                 |                                       |                                                 | التصفح حسب تاريخ النشر                        |
| عن من التراثين عن من المناثر العربي (فرد. المعربين المكتبية (فرد. الله العمرين المكتبية العمرين المكتبية المحالي المكتبية المحالي المكتبية المحالي المكتبية المحالي المكتبية المحالي المكتبية المحالي المحالي المكتبية المحالي المحالي<br>المحالي المحالي المحالي المحالي المحالي المحالي المحالي المحالي المحالي المحالي المحالي المحالي المحالي المحالي المحالي المحالي المحالي المحالي المحالي المحالي المحالي المحالي المحالي المحالي المحالي المحالي المحالي المحالي المحالي المحالي المحالي المحالي المحالي المحالي المحالي المحالي المح<br>المحالي المحالي المحالي المحالي المحالي المحالي المحالي المحالي المحالي المحالي المحالي المحالي المحالي المحالي المحالي المحالي المحالي المحالي المحالي المحالي المحالي المحالي المحالي المحالي المحالي المحالي المحالي المحالي المحالي المحا                                                                                                    | <sup>• ۲</sup> نظران العالجان العا | 501.                                                |                                       | 🖳 نظم استرجاع المعلومات /                       | التصغح حسب مكان النشر                         |
| الم العراد المراك المكتبة المكتبة المكتبة المكتبة المكتبة المكتبة المحالية المكتبة المحالية المكتبة المحالية المكتبة المحالية المكتبة المحالية المكتبة المحالية المكتبة المحالية المكتبة المحالية المكتبة المحالية المكتبة المحالية المكتبة المحالية المحالية المكتبة المحالية المكتبة المحالية المحالية<br>محالية المحالية المحالية المحالية المحالية المحالية المحالية المحالية المحالية المحالية المحالية المحالية المحال                                                                                                    | * تقاصيل                           |                                                     |                                       | لانكستر، ولغرد.                                 | التصغح حسب المؤلفين                           |
| عن من من المعلوم المعلوم ا<br>المامل المعلوم المعلوم<br>المعلوم المعلوم المعلوم المعلوم المعلوم المعلوم المعلوم المعلوم المعلوم المعلوم المعلوم المعلوم المعلوم المعلوم المعلوم المعلوم المعلوم المعلوم المعلوم المعلوم المعلوم المعلوم المعلوم المعلوم المعلوم المعلوم المعلوم المعلوم المعلوم                                                                                                     | <u>مره</u>                         |                                                     |                                       | ⊠ ٢٥٠ العمليات المكتبية                         | تصفح الهيئات<br>النحية حالجة حيات             |
| الزيع فيت<br>الزيع فيت<br>الزيع فيت<br>الزيع فيت<br>الزيج المعلومات (٢٦)<br>الأول العربي المعلومات (٢٦)<br>الأول العربي الذات العربي المحالية<br>الماسيات نظم المراحع المعلومات الإكثرونيه /<br>الماسيات نظم المراحع المعلومات الإكثرونيه /<br>الماسيات نظم المراحع المعلومات الإكثرونيه /<br>الماسيات نظم المراحع المعلومات الإكثرونيه /<br>الماسيات نظم المراحع المعلومات الإكثرونيه /<br>الماسيات نظم المراحع المعلومات الإكثرونيه /<br>الماسيات نظم المراحع المعلومات الإكثرونيه /<br>الماسيات نظم المراحع المعلومات الإكثرونيه /<br>الماسيات نظم المراحع المعلومات الإكثرونيه /<br>الماسيات نظم المراحع المعلومات الإكثرونية /<br>الماسيات نظم المراحع المعلومات الإكثرونية /<br>الماسيات نظم المراحع المعلومات الإكثرونية /<br>الماسيات نظم المراحع المعلومات الإكثرونية /<br>الماسيات نظم المراحع المعلومات الإكثرونية /<br>الماسيات نظم المراحع المعلومات المراحية الموانية المراحع الموانية المراحع الموانية المراحع المعلومات المراحية المراحع الموانية المراحع الموانية المراحع الموانية المراحع الموانية المراحية الموانية المراحة المراحية الموانية المراحة الموانية الموانية المراحة الموانية المراحة الموانية المراحة الموانية المراحة المراحة الموانية المراحة الموانية المراحة الموانية المراحة الموانية المراحة الموانية المراحة المراحة الموانية المراحة الموانية المراحة المراحة الموانية المراحة الموانية المراحة الموانية المراحة الموانية المراحة الموانية المراحة المراحة الموانية المراحة المراحة المراحة الموانية المراحة الموانية المراحة المراحة ا                                                                                                    | • تسع المار • • • • •              |                                                     |                                       | مكتبة غربت،                                     | التصغح المونمرات<br>التصغح حسب نوع المادة     |
| المال الملفان         المال الملفان         الملفان الملفان الملفان الملفان         المال الملفان الملفان         المال الملفان الملفان         المال الملفان         المال الملفان         المال الملفان الملفان الملفان         المال الملفان         المال الملفان الملفان الملفان الملفان الملفان         المال الملفان الملفان الملفان الملفان الملفان الملفان الملفان الملفان الملفان الملفان الملفان الملفان الملفان الملفان الملفان الملفان الملفان الملفان الملفان الملفان الملفان الملفان الملفان الملفان الملفان الملفان الملفان الملفان الملف                                                                                                    | ۲ القدمات                          |                                                     |                                       |                                                 | تاريخ البحث                                   |
| المعادية (٦٦)         المعادية (٦٦)           المعادية (٦٦)         المعادية (٢٠)           المعادية (٢٠)         المعادية (٢٠)           المعادية (٢٠)         المعادية (٢٠) <t< td=""><td></td><td>OR Parcode P</td><td></td><td>ar 200 a 1</td><td></td></t<>                                                                                                    |                                    | OR Parcode P                                        |                                       | ar 200 a 1                                      |                                               |
| مراجع من الموجوع العام الماسر المحالي العامة المحاد المحاد المح<br>الماسر المحاد المحاد المحاد المحاد المحاد المحاد المحاد المحاد المحاد المحاد المحاد المحاد المحاد المحاد المحا<br>الماسر المحاد المحاد الم<br>محاد محاد المحاد المحاد المحاد المحاد المحاد المحاد المحاد المحاد المحاد المحاد المحاد المحاد المحاد المحاد المحاد المحاد المحاد المحاد المحاد المحاد المحاد المحاد المحاد المحاد المحاد المحاد المحاد المحاد المحاد المحاد المحاد المحاد المحاد المحاد المحاد المحاد المحاد المحاد المحاد المحاد المحاد ا<br>محاد محاد المحاد المحاد المحاد المحاد المحاد المحاد المحاد المحاد المحاد المحاد المحاد المحاد المحاد المحا محاد المحاد المحاد المحاد المحاد المحاد المحاد المحاد المحاد المحاد المحاد المحاد المحاد المحاد المحاد المحاد المحا المحاد ال                                                                                                    |                                    | Git Barcoule ass                                    |                                       |                                                 | لم استرجاع المعلومات (۲۹ <mark>)</mark>       |
| ا موجد على بلس الرف (جه وقد تلس بلون) (جه وقد تلس بلون) (جه الله عنها) (جه وقد تلس بلون) (جه الله الله الله الله الله الله الله ال                                                                                                    |                                    | 💙 إعادة البحث : 🚺 🖬 💟                               |                                       |                                                 |                                               |
| اساسيات نظم إسترجاع المعلومات الإلكترونية /<br>بامغل، فان سعيد،<br>2011 العمليات المكتيبة من العمليات المكتيبة من عن العمليات المكتيبة من عن العمليات المكتيبة من عن العملية المكتيبة من عن العملية المكتيبة من عن العملية المربي ، عن العملية المربي ، عن العملية المربي ، عن العملية المكتبة المحملية من العملية المكتبة من العملية المكتبة من العملية المكتبة المكتبة من العملية المكتبة المكتبة العملية المكتبة العملية المكتبة المكتبة المكتبة المكتبة العملية المكتبة العملية المكتبة العملية المكتبة العملية العملية المكتبة المكتبة العملية المكتبة العملية العملية المربي ، عن العملية المكتبة العملية المكتبة العملية المكتبة العملية العملية المكتبة العملية المكتبة المكتبة العملية العملية المكتبة العملية المكتبة المكتبة العملية المكتبة المكتبة<br>المكتبة المكتبة المكتبة المكتبة المكتبة المكتبة المكتبة المكتبة المكتبة المكتبة المكتبة المكتبة المكتبة المكتبة المكتبة المكتبة المكتبة المكتبة المكتبة المكتبة المكتبة المكتبة المكتبة المكتبة المكتبة المكتبة المكتبة المكتبة المكتبة ا                                                                                                    |                                    | 🛱 اشترې الان : 🖬 💌 🐓                                | مواد ليفس المولف                      | مواد عنی نفس الرف                               |                                               |
| بالملح، قان سعيد، .<br>١٣ ٢- العمليات المكتيبة =                                                                                                    | Book 2 العقوان                     | .006.                                               | الكترونيه /                           | اساسيات نظم إسترجاع المعلومات الإ               |                                               |
| ا تعمليك المكتبية • براي الكتبية المكتبية • براي العمليك المكتبية • براي العمليك المكتبية • تعنيع - 10 التأمر العربي ، • تحتيع - 10 التأمر العربي ، • العنيا - 10 التأمر العربي ، • العنيا - 10 التأمر العربي ، • العنيا - 10 التأمر العربي ، • العنيا - 10 التأمر العربي ، • العنيا - 10 التأمر العربي ، • العنيا - 10 التأمر العربي ، • العنيا - 10 التأمر العربي ، • العنيا - 10 التأمر العربي ، • العنيا - 10 التأمر العربي ، • العنيا - 10 التأمر العربي ، • العنيا - 10 التأمر العربي ، • العنيا - 10 التأمر العربي ، • العربي ، • العرب                                                                                                    | 🛩 تقاصيل                           |                                                     |                                       | بامفلح، فانن سعيد،                              |                                               |
| ی شیخ « می الناشر الورس ، الناشر الورس .<br>۲ دیستان «                                                                                                    | 🕊 مارگ                             |                                                     |                                       | 🗹 ٢٥٠ العمليات المكتبية                         |                                               |
| دینده «                                                                                                    | <mark>*</mark> التسخ               |                                                     |                                       | الناشد العربون                                  |                                               |
| Book 2008.                                                                                                    | ⊯ الخدمات                          |                                                     |                                       |                                                 |                                               |
| <sup>11</sup> نظم استرجاع المعلومات العربية : مظاهر الغموض وافاق الحلوك                                                                                                    | Book 2 مع العقوان                  | :008.                                               | اهر الغموض وافاق الحلول               | لنظم استرجاع المعلومات العربية : مظ             |                                               |

وتم إضافة خاصية جديدة وهي QR code والتي تساعد في عملية البحث والاسترجاع، حيث يمكن من خلالها أن يحتفظ الباحث بالرابط الخاص بالعنصر المطلوب البحث عنه حتى يتمكن من العودة إليه عند الحاجة؛ حيث يتم تصوير الكود بكاميرا الهاتف المحمول ليتم حفظ الرابط على الهاتف الخاص بالمستفيد. كما تم إضافة خاصية جديدة تتيح للمستفيد الذي تم تسجيله على المكتبة كمتردد تقديم طلب لإدارة المكتبة للاطلاع على الكتاب

👔 Apps 📕 courses 📕 eulc sites 📕 lib. mob apps 📕 linked data 📕 me 👌 بحث Google المخصص 🌀 وwww.euro.com و المكتبة لطلب الكتاب ، يرجن الذهاب لموظف المكتبة لمتابعة الطلب واستلام الكتاب (465) الفساد الاداري (465) 11:25:00 22/02/2018
11:25:00 22/02/2018
11:37:00 25/01/2018
(105) الاسكندرية، Book 2017. <mark>» العنوان</mark> ОК الجريمة الالكترونية × نقاصیل ۲ مارک عيدة، محمود مدين عبداً ISBN: 9789776484399 № 364.13 مكافحة الجرائم 🖸 364.13 جنايات السلطة الشرعية 👿 364.138 مكافحة الجرائم » النسخ » القدمات الجرائم الالكترونية QR Code 🚫 إدراج حجز 🖕 أضف للمفضلة 🔍 إعادة البحث : 😽 🗹 ۔۔ 🗊 مواد لنفس الناشر 🚆 مواد في نفس الموضوع 🎾 اشترې الأن : 🗴 🦉 船 مواد لنفس المؤلف 👔 مواد على نفس الرف م طلب إطلاع ت الغنوان ( Thesis 2017 من الغنوان من قاصيل مارك مارك ما الغنمات الحماية الجنائية للتوقيع الالكتروني / سحر سعد عبدالسميع. 😡 345 القانون الجنائي التوقيعات الرقمية - قانون الإجراءات الجنائية - القانون الجنائي 🕎 تصفح الوعاء

باختيار طلب اطلاع يتم ارسال طلب اطلاع لإدارة المكتبة ليتم تجهيز الكتاب للمستعير ليطلع عليه داخل المكتبة.

يمكن للمستعير متابعة طلب الاطلاع المقدم لإدارة المكتبة عن طريق الدخول من تبويب حسابي، ثم أنشطة الاستعارة،

ثم طلبات الاطلاع

| 🔁 🎲 🕦 🚺 نسجیل خروج                                                                                                    | 😾 – مرحبا بسنت عنتر شهاب أحمد                                                                                                    | نيار الموقع (ا <b>تحاد مكثبات الجامعات المصرية ▼ الذه</b> |
|----------------------------------------------------------------------------------------------------|----------------------------------------------------------------------------------------------------|-----------------------------------------------------------|
| تشر الإعتاريفي المقتبات الاعترونية المؤتمرات                                                                                               | »                                                                                                    | الداية مقتيات الدكتيات                                    |
|                                                                                                    |                                                                                                    |                                                           |
|                                                                                                    | متابعة طلبك الاطلاع                                                                                                    | المساعدة                                                  |
|                                                                                                    | طلبات الإطلاع الخاصه بالمستعير                                                                                                    | دليل المستخدم                                             |
| خ الطلب تاريخ القبول أو الرفض تاريخ استلام الكتاب حالة الطلب                                                                               | م اسم الكتاب                                                                                                    | رسائل قيد الدراسة                                         |
| 12:11:57 21/03/2018 12:14:38 21/03/2018 12:11:57 21/03/20                                                                                  | 1 دور الضبطية الادارية والقضائية في مكافحة جرائم بطاقات الائتمان الالكترونية والتعاون الامنى الدولى حيالها /<br>2 الاثانية النامية المحالية المكانية في مكافحة جرائم بطاقات الائتمان الالكترونية والتعاون الامنى الدولى حيالها / | إضافة/تعديل رسالة                                         |
| 22:10:3/2018 12:14:38 21/03/2018 12:14:38 21/03/2018 12:11:32 تم استنام الكتا<br>12:11:47 21/03/2018 12:14:38 21/03/2018 12:11:47 21/03/20 | 2 الانبات الجنادي في الجريمة الالحترونية /<br>3 الحرز في السرفة وضوابط تطبيقة على الجراثم الإلكترونية :                                                                                                    | أبحاثي العلمية                                            |
| 12:11:42 21/03/2018 12:14:38 21/03/2018 12:11:42 21/03/20<br>12:11:42 21/03/2018 12:14:38 21/03/2018 12:11:42 21/03/20                     | 4 أمن المجتمع الالكتروني بين سياسة السوق الالكترونية والتعاون الدولي في اطار مواجهة الجرائم الالكترونية / 8<br>5 ماهم ماه قرار ما الالكتريز قرار                                                                                 | اضافة بحث حديد                                            |
| 12:11:35 21/03/2010 12:14:35 21/05/2010 12:14:35 21/03/2010 12:11:25 21/03/20                                                              | 5 جرائم مراجبه المراسعات الالكترونية :<br>6 الجرائم الماسة بحقوق الملكية الفكرية الالكترونية :                                                                                                    | تعديل بحث سابق                                            |
| 22/10/20 12:11:20 21/03/20 جدید                                                                                                    | 7 النجارة الالكترونية ومكافحة الجريمة المعلوماتية :                                                                                                    | المحاضرات الإلكترونية                                     |
| 12:11:13 21/03/20 جدید<br>12:11:10 21/03/20 جدید                                                                                           | 8 الجريمة الالكترونية وتحديث الامن الفومني /<br>9 جرائم المحمول والإنترنت :                                                                                                    | تصفح المحاضرات الإلكترونية                                |
|                                                                                                    |                                                                                                    | أنشطة الاستعارة                                           |
|                                                                                                    |                                                                                                    |                                                           |
|                                                                                                    |                                                                                                    | العناص المحجوزة                                           |
|                                                                                                    |                                                                                                    | تاريخ نشاط الأستعارة                                      |
|                                                                                                    |                                                                                                    | بيانات الاستعارة                                          |
|                                                                                                    |                                                                                                    | خدمة توصيل الوثاتق                                        |
|                                                                                                    |                                                                                                    | طلب إحضار وثبقة                                           |
|                                                                                                    |                                                                                                    | حالة الوثائق المطلوبة                                     |
|                                                                                                    |                                                                                                    | خدمات                                                     |
| red by Future Library Software All rights reserved © CITC - Mansoura Universit                                                             | Sponsored by Mansoura University                                                                                                    |                                                           |

# وباختيار إدراج حجز، يتم إرسال رسالة إلى إدارة المكتبة بطلب حجز عنصر معين، كما في الشاشة التالية:

| Book 1981. <mark>» العتوان</mark><br>» تقاصيل                  | لنظم استرجاع المعلومات = <u>Information Retrieval Systems / Information Retrieval Systems</u> لانکستر، ولفرد، کما |
|----------------------------------------------------------------|----------------------------------------------------------------------------------------------------|
| <ul> <li>» مارك</li> <li>» التسخ</li> <li>» القدمات</li> </ul> | ✓ ٢٥٠ العمليات<br>مكتبة غريب، تم إرسال رسالة لإدارة المكتبة لحجز الكتاب                                           |
| ⊡ ≌ <mark>≷</mark><br>⋟ @ BN                                   | أضف للمفض المفض المفض المفض المفض المفض المفض الله المفض الله المفض المواد في نفس الرف المن الله المفتري الأن :   |

ويمكن لإدارة المكتبة الاطلاع على العناصر المطلوب حجزها من قبل المستفيدين، من تبويب خدمات المستفيد، طلب حجز، حيث يتم اختيار الوعاء المطلوب حجزه، ليندرج ضمن العناصر المحجوزة في المكتبة. وعندما يختار المستفيد العناصر المحجوزة من تبويب أنشطة الاستعارة، تظهر شاشه تتيح إمكانية التعرف على العناصر التي تم حجزها من قبل المستخدم، وتمكن المستخدم من استعراض العناصر التي قام بحجزها وإمكانية حذفها كما بالشكل التالي:

| ^ | تسجيل خروج                | ) 🌔 🏶 💽                |                                 | مد الشال                   | ت عنتر شهاب اح   | • مرحبا بسن             | ۷ اذه      |             | جامعة المنصورة       | اختيار الموقع |
|---|---------------------------|------------------------|---------------------------------|----------------------------|------------------|-------------------------|------------|-------------|----------------------|---------------|
|   | المراجع والمراجع والمراجع |                        | žeta (hora) a sa di ka sa di ka | i                          | 2                | ā., ŋ.,ŋ.,ŋ., -, ŋ., ,ŋ | -1.3       |             | DEMO                 |               |
|   | ىت وتشرونيە المديني       | النصر الإلىدروني المسي | اديمات تعليه التوريات المديره   | ر سایل مید امراضه          | and and          |                         |            | يعت ، ودر ت |                      |               |
|   |                           |                        |                                 |                            |                  |                         |            |             |                      |               |
|   |                           |                        |                                 |                            |                  | حجوزة                   | لعقاصر اله | 11          | رساتل قيد الدراسة    |               |
|   |                           |                        |                                 |                            |                  | حامعة المنصورة          | مكتبة: •   |             | ەدىل رسالة           | 🖌 إضافة/تع    |
|   |                           |                        |                                 |                            |                  |                         |            |             | أبحاثي العلمية       |               |
|   | تاريخ نهايه الحجز         | تاريخ بدايه الحجز      |                                 | اسم الكتاب                 |                  |                         |            |             |                      |               |
|   | ۳۱/۱/۲۰۱۵                 | ۳۱/۱۲/۲۰۱٤             |                                 | : ā                        | فى مجال علم اللغ | بناء مکنز عربی ف        |            |             | تث جدید              | 📕 إضافة بع    |
|   | ۳۱/۱/۲۰۱۵                 | ۳۱/۱۲/۲۰۱٤             |                                 |                            | : AGRO           | أجروفوك = OC/           |            |             | ىڭ سابق              | 🝍 تعدیل بع    |
|   | ۳۱/۱/۲۰۱۵                 | ٣١/١٢/٢٠١٤             | 1.                              | ا بالمكانز والببليوجرافيات | بتخلصات وعلاقتها | الكشافات والمس          |            |             | لمحاضرات الإلكترونية |               |
|   | ۳۱/۱/۲۰۱۵                 | ۳۱/۱۲/۲۰۱٤             |                                 | :                          | ز والمستخلصات :  | التكشريف والمكاز        |            |             | محاضرات الإلكترونية  | 🖌 تصفح الد    |
|   |                           |                        |                                 |                            |                  |                         | Τ          |             | أتشطة الاستعارة      |               |
|   |                           |                        | حلف                             |                            |                  |                         |            |             |                      |               |
|   |                           |                        |                                 |                            |                  |                         |            |             | المحجوزة             | 📕 العناصر ا   |
|   |                           |                        |                                 |                            |                  |                         |            |             | باط الاستعارة        | 🝍 تاريخ نش    |
|   |                           |                        |                                 |                            |                  |                         |            |             | استعارة              | 📕 بيانات الا  |

ب. تاريخ نشاط الاستعارة:

تتيح للمستخدم التعرف على تاريخ الاستعارة وتاريخ إرجاع الكتب حتى لا يتأخر عن الموعد المحدد لإرجاع العناصر المستعارة كما بالشكل التالي:

| ^ | تسجيل خروج        | 00                       |                  |                    |                                | ب احمد الشال                                 | بسنت عنتر شهار                                | انھب مرحبا                     | ات المصرية   | ع اتحاد مكتبات الجامع | اختيار الموقع   |
|---|-------------------|--------------------------|------------------|--------------------|--------------------------------|----------------------------------------------|-----------------------------------------------|--------------------------------|--------------|-----------------------|-----------------|
|   |                   |                          |                  |                    |                                |                                              |                                               |                                |              | DEMO                  |                 |
|   | الالكترونيه حسابي | لإلكتروني المقتتيات      | التشر ا          | الدوريات المحلية   | الأبحات العلمية                | رسائل قيد الدراسة                            | الرسائل العلمية                               | قواعد البيانات العالمية        | بحث الإنترنت | مقتتيات المكتيات      | اليداية         |
|   |                   |                          |                  |                    |                                |                                              |                                               |                                |              |                       |                 |
|   |                   |                          |                  |                    |                                |                                              |                                               | ناريخ الاستعارة                | 2            | رسائل قيد الدراسا     |                 |
|   |                   |                          |                  |                    |                                | ā                                            | الجامعات المصريا                              | مكتبة: اتحاد مكتبات            |              | اتعديل رسالة          | <b>≝</b> إضافة/ |
|   | نوع العنصر        | تاريخ الإرجاع<br>المتوقع | تاريخ<br>الإرجاع | تاريخ<br>الاستعارة |                                | م الكتاب                                     | I س                                           | م                              |              | أيحاثي العلمية        |                 |
|   | مخطوطة/رسالة      | Jan 31 2015              | لم يتم           |                    | شكلات الانتاج<br>بتروكيميائيات | بحوث العمليات لحل م<br>نظيبة ، علم ، شركة ال | ، النماذج الرياضية لب<br>البتروكيميائية مع ال | استخدام بعض<br>( في الصناعات ا |              | بحث جديد              | 🖌 إضافة         |
|   | علميه             | 1:00:00PM                | ارجاعه           | , ,                |                                | . , , , , , , , , , , , , , , , , , , ,      |                                               | الكويتية /                     |              | بحث سابق              | 🞽 تعدیل         |
|   |                   |                          |                  |                    |                                |                                              |                                               |                                | ية           | المحاضرات الإلكتروة   |                 |
|   |                   |                          |                  |                    |                                |                                              |                                               |                                | قب           | المحاضرات الإلكترون   | 🖌 تصفح          |
|   |                   |                          |                  |                    |                                |                                              |                                               |                                |              | أنشطة الاستعارة       |                 |
|   |                   |                          |                  |                    |                                |                                              |                                               |                                |              | ر المحجوزة            | 🖌 العناص        |
|   |                   |                          |                  |                    |                                |                                              |                                               |                                |              | شاط الاستعارة 🔸       | 🖌 تاريخ ن       |
|   |                   |                          |                  |                    |                                |                                              |                                               |                                |              | الاستعارة             | 📕 بیانات        |

ت. بيانات الاستعارة:

تمكن المستخدم من التعرف على بيانات الإستعارة الخاصة به مثل بداية ونحاية تاريخ الصلاحية – فئة المستعير– حالة المستعير نشط أو غير نشط كما بالشكل التالي :

| ( <del>&lt;</del> |       | http://eulc.e | e <b>du.eg</b> /d | lemo/Libraries/sta | rt.aspx?fn=Circula | tionRules& 🔎 - | ت المصرية 🔤 💆     | حاد مكتبات الجامعا | 71 ×                        | ☆★☆                                         |
|-------------------|-------|---------------|-------------------|--------------------|--------------------|----------------|-------------------|--------------------|-----------------------------|---------------------------------------------|
| ~                 | خروج  | تسجيل         |                   | ) 🕀 😳              |                    |                | ب احمد الشال      | بسنت عنتر شها      | 🗸 اڏهپ مرحبا                | اختيار الموقع أتحاد مكثبات الجامعات المصرية |
|                   | 1     | 4.2. 2010     | 1                 |                    | ā. t t             | 3 toti ol      | J. 1 . 11 . J. 19 | 1. to 11. 11. 11   | J. H. H J. H. J. H. J 1. J. |                                             |
|                   | لحسيي | ت (الطروبية   | 121220            | اللمر الإنطروني    | الدوريات المحلية   | التحات العمية  | رسس فيد الدراسة   | الراسان العمية     | في حد اليونات العلمية       | البدية معليك المحيك يحك ارتكرتك             |
| h                 |       |               |                   |                    |                    |                |                   |                    | بياثات الاستعارة            | ر سائل قد الدر اسة                          |
| Ľ                 |       |               |                   |                    |                    |                | ā                 | الجامعات المصريا   | مكتبة: اتحاد مكتبات         | الإغافة/تعديل رسالة                         |
|                   |       |               |                   |                    |                    |                | ۲۱/۲              | 17/112             | تاريخ بداية الصلاحية:       | أيحاني العلمية                              |
|                   |       |               |                   |                    |                    |                | ۲۱/۲              | 17/7+10            | تاريخ نهاية الصلاحية        | 🖌 إضافة بحث جديد                            |
|                   |       |               |                   |                    |                    |                | لتور              | أستاذ دك           | فئة المستعير:               | ۔<br>🕊 تعدیل بحث سابق                       |
|                   |       |               |                   |                    |                    |                |                   | نشط                | حالة المستعير:              | المحاضرات الإلكتروتية                       |
|                   |       |               |                   |                    |                    |                |                   |                    |                             | 🖌 تصفح المحاضرات الإلكترونية                |
|                   |       |               |                   |                    |                    |                |                   |                    |                             | أتشطة الاستعارة                             |
|                   |       |               |                   |                    |                    |                |                   |                    |                             | 🖌 العناصر المحجوزة                          |
|                   |       |               |                   |                    |                    |                |                   |                    |                             | 🖌 تاريخ نشاط الاستعارة                      |
|                   |       |               |                   |                    |                    |                |                   |                    |                             | بیانات الاستعارة                            |

## ٢/٥ خدمة توصيل الوثائق:

أ. طلب إحضار وثيقة:

يتيح النظام للمستعيرين حجز بحث من دورية أو فصل من كتاب أو بحث من مؤتمر أو غيرها بالنسبة للمستعيرين بعد الدخول إلى الموقع يتم اختيار طلب إحضار وثيقة، ويقوم باستكمال البيانات المطلوبة حتى يتم إرسال الوثيقة لإدارة المكتبة، فتظهر الشاشة التالية:

| ^  | خروج  | نسجيل 🚺               | ) 🕀 🕤            |                  |                 | ب احمد الشال      | ا بسنت عنتر شهار    | 🗸 اذهب مرحب              | الموقع جامعة المنصورة                      | یار ا          |
|----|-------|-----------------------|------------------|------------------|-----------------|-------------------|---------------------|--------------------------|--------------------------------------------|----------------|
|    | حسابي | المقتنيات الالكترونية | النشر الإلكتروني | الدوريات المحلية | الأبحات العلمية | رسائل قيد الدراسة | الرسائل العلمية     | راعد البياتات العالمية   | DEMO<br>ية مقتيات المكتيات بحد الإنترنت قو | البداي         |
| 11 |       |                       |                  |                  |                 |                   |                     |                          |                                            |                |
| н. |       |                       |                  |                  |                 |                   | \$11.00 CM          | Con as follow            | رسائل قيد الدراسة                          |                |
|    |       |                       |                  |                  |                 |                   | من کتاب<br>فی مؤتمر | وع الوليفة<br>فصل<br>بحث | ىر<br>ضافة/تعديل رسالة                     | ol 🕴           |
| н. |       |                       |                  |                  |                 |                   |                     | ! أخرى                   | أيحاتي العلمية                             |                |
|    |       |                       |                  |                  |                 |                   | المؤلف/المؤلفين     | * اسـم                   | ضافة بحث جديد                              | ol •           |
| н. |       |                       |                  |                  |                 |                   | البحث               | * عنوان                  | عديل بحث سابق                              | zī 🕯           |
| н. |       |                       |                  |                  |                 |                   | ن المجلة            | * عنوا                   | المحاضرات الإلكترونية                      |                |
| н. |       |                       |                  |                  |                 |                   | لد                  | * المجا                  | م فح المحام بات الالكترونية                |                |
| н. |       |                       |                  |                  |                 |                   |                     | * العدد                  | لتشطة الاستعادة                            |                |
|    |       |                       |                  |                  |                 |                   | ات                  | * صفح                    | التنبية، الواسمان                          |                |
|    |       |                       |                  |                  | ~               | المكنية الرقمية   | معلومات             | مصدر الد                 | لعناصر المحجوزة                            | • ال           |
|    |       |                       |                  |                  |                 |                   | سدر                 | رابط المد                | اريخ نشاط الأستعارة                        | <b>ت</b> ا     |
|    |       |                       |                  |                  |                 |                   |                     |                          | يانات الاستعارة                            | н <sup>1</sup> |
|    |       |                       |                  |                  |                 |                   |                     | ملاحظان                  | خدمة توصيل الوثائق                         |                |
|    |       |                       | $\sim$           |                  |                 |                   |                     |                          | للب إحضار وثيقة                            | ь              |
|    |       |                       |                  |                  | إرسال           |                   |                     |                          | حالة الوثائق المطلوبة                      | > 1            |

وبعد إرسال الوثيقة تظهر لدى إدارة المكتبة مجموعة الوثائق التي تم طلبها، من تبويب خدمة توصيل الوثائق، الوثائق المطلوبة.

وتظهر لدى الباحث قائمة بالمسئولين عن النظام لمتابعة الوثيقة:

| - Dim http://eulc.ee | du.eg/demo/Libraries/start.aspx?f        | n=SaveRequestData8 🔎                                  | - 0         | ، الجامعات المصرية            | د مکتبات | × 13-                                             | 合 🛧 🔅                                                                                                    |
|----------------------|------------------------------------------|-------------------------------------------------------|-------------|-------------------------------|----------|---------------------------------------------------|----------------------------------------------------------------------------------------------------|
| تسجيل خروج           | 🕦 📢 🏶 🙄                                  |                                                       |             | احمد الشاال                   | نر شهاب  | 🗸 الأهب مرحبا بسنت عنت                            | اختيار الموقع اتحذ مكتبات الجامعات المصرية                                                                                                    |
| وقيد حسابي           | ية النشر الإكتروني فمقنيات الاكتر        | أيحف العلمية الموريات المحل                           | التراسة الأ | ، العلمية رسقل قيد            | الر سائل | حث الإقترنت في احد البيقات المالمية               | DEMO<br>البداية مقتديات المكتبات ي                                                                                                    |
|                      | قالمة ببيانات المسئولين                  | لثول التابع للمنطقة، وهذه                             | , طريق المس | سيتم المراسلة عن              | حضاره و  | تمت عملية الطلب بنجاح<br>وسوف يتم تحديد إمكانية إ | يثم تطافرا<br>ن الطالب                                                                                                    |
|                      | رقم المويايل/البريد                      | مكان التواجد                                          | الجامعة     | الأسلم                        | e        |                                                   |                                                                                                    |
|                      | / dlib_alex@alexu.edu.eg<br>۰۱۱۱۷۹٤ ۰۳۲۳ | کلیة العلوم - مبنی اعدادی                             | الاسكندرية  | د ، أشارف سعيد<br>أحمد السايد | n        |                                                   |                                                                                                    |
|                      | • 17VETTVT                               | شبكة المعلومات                                        | استوط       | د/طارق کما ل عبد<br>الحمید    | ۲        |                                                   |                                                                                                    |
|                      | / ۰۱۲۲۷۲۰۰۶٤۸<br>mahmoudebead@yahoo.com  | المكنبة الرقمية -ادارة<br>جامعة بنها                  | بنها        | أ/ محمود عبيد                 | ٣        |                                                   | and the second second se |
|                      | 131.01771 731.031.                       | معمل الحاسب الآلى بكلية<br>الأداب                     | كفر الشيخ   | م/محمد زهران<br>زاید          | ٤        |                                                   |                                                                                                    |
|                      | • ) 77 • 1 • "MAT                        | كلية الهندسنة                                         | بورسعيد     | د/صالح احمد<br>زرومية         | 0        |                                                   |                                                                                                    |
|                      | -) TAVIATT                               | كلية الاداب                                           | بنای ساویف  | د/ امال طه                    | ٣        |                                                   |                                                                                                    |
|                      | • ۲۰۰۲۹۰۰۸٤۳                             | مسئول الخدمة الرقمية<br>بجامعة المنصورة               | المنصورة    | م/مصطفای شاریف<br>محمد شاریف  | v        |                                                   |                                                                                                    |
|                      | -)) VTATIO                               | مركز تقنية الاتصالات<br>والمعلومات                    | الزقازيق    | د / مصطفی<br>محمد ابراهیم     | ٨        |                                                   |                                                                                                    |
|                      | •)••)•0£٣٧٩                              | مركز الحسـاب العلمى -<br>كلية الحاسـبات والمعلومات    | القاهرة     | أ/عمرو البلناجي               | ٩        |                                                   |                                                                                                    |
|                      | • ) //YQV 10• 2•                         | كلية العندسة – قسم<br>هندسة القوي والالات<br>الكهربية | طنطا        | د/احمد محمد<br>رفعت           | ١٠       |                                                   |                                                                                                    |
|                      | -) ) 0009VT                              | كلية الأداب                                           | الفيومر     | د/ رحاب عبد<br>الهادي السويفي | 11       |                                                   |                                                                                                    |
|                      | + 12711+727                              | الادارة العامة للمكتبات                               | المنوفية    | د/السيد رجب<br>السيد          | 17       |                                                   |                                                                                                    |
| ~                    | +)++7977799                              | كلية الهندسية                                         | المنيا      | أ/محمد كما ل<br>محمد          | ١٣       |                                                   |                                                                                                    |
|                      | 1 01/0 1 20/                             |                                                       | حنف         | أ/عصام تمام                   | 1.0      |                                                   |                                                                                                    |

ب. حالة الوثائق المطلوبة:

يمكن للمستفيد متابعة الوثائق التي أرسل في طلبها، كما في الشاشة التالية:

| <br>  |                       |                  |                  |                  |                     |                  |                         |              |                      |                |
|-------|-----------------------|------------------|------------------|------------------|---------------------|------------------|-------------------------|--------------|----------------------|----------------|
| خروج  | 🚺 تسجيل -             | 💽 🏶 💽            |                  |                  | ب احمد الشال        | بسنت عنتر شهار   | 🗸 اڏهڀ مرحبا            | ءات المصرية  | و اتحاد مكتبات الجام | ختيار الموق    |
|       |                       |                  |                  |                  |                     |                  |                         |              | DEMO                 | Ve             |
| حسايي | المقتتيات الالكترونيه | النشر الإلكتروني | الدوريات المحلية | الأبحات العلمية  | رسائل قيد الدراسة   | الرسائل العلمية  | قواعد البيانات العالمية | بحث الإنترنت | مقتتيات المكتبات     | اليداية        |
|       |                       |                  |                  |                  |                     |                  |                         |              |                      |                |
|       | تاريخ الحالة          | حالة الطلب       |                  |                  |                     | طلوب             | العتصبر الم             | ā            | رسائل قيد الدراس     |                |
|       | 71/17/7+12            | جاري الاحضار     |                  | لترجاع المعلومات | سترجاع المعلومات/اس | دوات للتكشيف وان | المكانز كأه             |              | /تعديل رسالة         | م إضافة        |
|       |                       |                  |                  |                  |                     |                  |                         |              | أيحاتى العلمية       |                |
|       |                       | -                |                  |                  |                     |                  |                         |              | ىحث حديد             | <b>»</b> اضافة |
|       |                       |                  |                  |                  |                     |                  |                         |              | بحث سابق             | ،<br>۲ تعدیل   |
|       |                       |                  |                  |                  |                     |                  |                         | نية          | المحاضرات الإلكترو   |                |
|       |                       |                  |                  |                  |                     |                  |                         | ية           | المحاضرات الإلكترو   | 🖌 تصفح         |
|       |                       |                  |                  |                  |                     |                  |                         | ;            | أنشطة الاستعارة      |                |
|       |                       |                  |                  |                  |                     |                  |                         |              | ر المحجوزة           | 🖌 العناص       |
|       |                       |                  |                  |                  |                     |                  |                         |              | شاط الاستعارة        | 🞽 تاريخ ن      |
|       |                       |                  |                  |                  |                     |                  |                         |              | الاستعارة            | ۴ بیانات       |
|       |                       |                  |                  |                  |                     |                  |                         | ق            | خدمه توصيل الوثا     |                |
|       |                       |                  |                  |                  |                     |                  |                         |              | حضار وثيقة           | 🞽 طلب إ        |
|       |                       |                  |                  |                  |                     |                  |                         |              | لوثائق المطلوبة 🔸    | 📕 حالة ا       |

- ۲/۲ الخدمات:
  - أ. مفضلتي:

يتمكن الباحث من إضافة مجموعة من الكتب لقائمة المفضلة الخاصة به، حيث يبدأ المستفيد بالبحث عن موضوع معين، كما

في الشاشة التالية:

| الابات التالية التالية المتالية المراجعة الرال للغالية الرال المراجعة الرال المراجعة التراك المراجعة المراجعة الراك المراجعة المراجعة ا                                                                                                    | نال 🕕 💭 🌐 🕦 نسجیل خروج                                                                                                    | ختيار الموقع جامعة المنصورة 🗸 انعب مرحبا بسنت عنتر شهاب احمد الش                                                                                                    |
|----------------------------------------------------------------------------------------------------|----------------------------------------------------------------------------------------------------|----------------------------------------------------------------------------------------------------|
| لمحت منفر م<br>ابت منفر م<br>ابت معبد العلي<br>عبد معبد العلي<br>عبد معبد العلي<br>عبد معبد العلي<br>عبد معبد العلي<br>عبد العلي<br>عبد الله<br>عبد العلي<br>عبد العلي<br>عبد العبد العبد                                                                                                    | هفية رسلل قيد فدراسة الأبحاث الطبية الدرريات المطية التشر الإكثروني المقليات الإكثرونيه حسابي                                                                                                    | DEMO<br>البداية مقتينت المكتيبت بحث الإنترانت قراعد لليدفت العلمية الرسائل لع                                                                                                    |
| المحتد<br>المحتد<br>الم |                                                                                                    |                                                                                                    |
| ا بحت متعدم<br>بحت مسلطا<br>ا بحت مسللطان<br>ا معن المكتبة الديرة<br>من المكتبة الديرة<br>ا معن المكتبة الديرة<br>ا معن المكتبة المكتبة                                                                                                    |                                                                                                    | البحث المقتيات                                                                                                    |
| معت المقتنيات حسب التصنيف<br>عمت المقتنيات حسب التصنيف<br>عرض عناصر المكنية الديرية<br>عرض عناصر المكنية الديرية<br>عرض عناصر المكنية المكنية المكني المكني المكني ال                                                                                                    |                                                                                                    | ♥ بحث متقدم                                                                                                    |
|                                                                                                    | نوع المقتنيات جميع المقتنيات ف<br>نص قحث المكاتز ف العنوان ف و ف<br>في قدت تحري العن<br>معالجة الكلمات لا معلجة في كل مكان ف<br>الرقم البيليوجرافي معالي ١٩٠ أو ٢٠٢٠ مع<br>سنة النشر مي مثال ١٩٠ أو ٢٠٢٠ مع<br>ترتيب حسب مي يه المحالي المالي المالي ال<br>المالي مالي مالي مالي مالي مالي مالي مال | <ul> <li>به تحدیب القطاع</li> <li>عنون عناصر المکتبة التحديدة</li> <li>عنون عناصر المکتبة التحديدة</li> <li>عنون عناصر المکتبة التحديدة</li> <li>عنه المركزية</li> <li>عنه المركزية</li> <li>عنه المراح</li> <li>عنه المرح</li> <li>عنه المرح</li></ul> |

بالضغط على بدء البحث، تظهر نتيجة البحث التي يتمكن منها المستفيد بتحديد مجموعة الكتب التي يرغب في إضافتها لقائمته، عن الطريق الضغط على مفضلتي، كما في الشاشة التالية:

| ← → C 🗋 srv3.eulc.edu.eg/eu                                                                                                    | ulc_v5/libraries/Start.aspx?ScopeID=1.&fn=                                    | =ApplySearch&SearchIdForm=⪼                                                                      | opeIDSelect=1.&ItemType=&SearchTem                                                                                                    | ext1=laser&ciQ 😭 🎈 🚳 🔶 🛂 🚍                                                                                                    |
|----------------------------------------------------------------------------------------------------|-------------------------------------------------------------------------------|--------------------------------------------------------------------------------------------------|----------------------------------------------------------------------------------------------------|----------------------------------------------------------------------------------------------------|
| تسجيل دخوك                                                                                                    | • • • • • •                                                                   |                                                                                                  |                                                                                                    | اختيار المواج (تحاد مكتبات الجامعات المصرية • ) الفب                                                                                                    |
| <b>م</b> نى                                                                                                    | ت تعفية عدر الإهروني النقيات الاهرونية التؤتمرات                              | ل الخبية رستال قد التراسة الأيمات الخبية التوري                                                  | بت المكيات المائية الإسلام                                                                                                    |                                                                                                    |
|                                                                                                    |                                                                               |                                                                                                  | تم العثور علي : 6888                                                                                                    | تصفح المحتوي RDA                                                                                                    |
| یرون وBook 2001.<br>کلوی<br>کلوی<br>ک<br>کلوی<br>کلوی<br>کلوی<br>کلوی<br>کلوی<br>کلوی<br>کلوی<br>کلوی<br>کلوی<br>کلوی<br>کلوی<br>کلوی<br>کلوی<br>کلوی<br>کلوی<br>کلوی<br>کلوی<br>کلو<br>کل<br>کلوی<br>کلوی<br>کلوی<br>کلوی<br>کلوی<br>کلوی<br>کلوی<br>کلوی<br>کلوی<br>کلوی<br>کلوی<br>کلوی<br>کلوی<br>کلوی<br>کلوی<br>کلوی<br>کلو<br>کل<br>کل<br>کلو<br>کل<br>کلو<br>کل<br>کلو<br>کل<br>کل<br>کل<br>کلو<br>کل<br>کل<br>کل<br>کل<br>ک<br>کل<br>کل<br>ک<br>کل<br>ک<br>کل<br>ک<br>ک<br>ک<br>ک<br>ک<br>ک<br>ک<br>ک<br>ک<br>ک<br>ک<br>ک<br>ک | ې R Barcode کو R<br>په تابعث : کی ان کو کې<br>په تابیرې ۱۵۰ : ع ع کې کې کو کې | / Optical Organic and Inorganic Materi<br>ارباع حجر<br>آیا مواد لبنس اباشتر<br>هواد لبنس الموانه | ا بادا البحث لا<br>البحث البحث لا<br>البحث البحث البحث المعالية<br>البحث البحث البحث البحث<br>البحث البحث البحث البحث<br>البحث البحث البحث البحث البحث<br>البحث البحث البحث البحث البحث<br>البحث البحث البحث البحث البحث البحث البحث البحث<br>البحث البحث البحث البحث البحث البحث البحث البحث البحث البحث البحث<br>البحث البحث الب<br>البحث البحث | <ul> <li>السفح صبب المؤتوان</li> <li>السفح صبب النائر</li> <li>السفح صبب النائر</li> <li>السفح صبب النائر</li> <li>السفح صب الريان</li> <li>السفح صب الريان</li> <li>السفح صب الريان</li> <li>السفح صب الريان</li> <li>السفح صب الريان</li> <li>السفح صب الريان</li> <li>السفح صب الريان</li> <li>السفح صب الريان</li> <li>المح صب الريان</li> <li>المح صب الريان</li> <li>المح صب الريان</li> <li>المح صب الريان</li> <li>المح صب الريان</li> <li>المح صب الريان</li> <li>المح صب الريان</li> <li>المح صب الريان</li> <li>المح صب الريان</li> <li>المح صب الريان</li> <li>المح صب الريان</li> <li>المح صب المح صب المح الريان</li> <li>المح صب المح صب المح الريان</li> <li>المح الريان</li> <li>المح الريان</li> <li>المح الريان</li> <li>المح الريان</li> <li>المح الريان</li> <li>المح الريان</li> <li>المح الريان</li> <li>المح الريان</li> <li>المح الريان</li> <li>المح الريان</li> <li>المح المح الريان</li> <li>المح الريان</li> <li>المح المح الريان</li> <li>المح الريان</li> <li>الم</li></ul> |
| 1998.<br>العنوان 1998.<br>فاهوان المنابع                                                                                                    | / Advar                                                                       | nces in Optical Beam characterization and Mea                                                    | surements : 14 July 1998, Québec, Canada                                                                                                    |                                                                                                    |
| ⊯ مار2                                                                                                    |                                                                               |                                                                                                  | 130N: 0019420728<br>© 100 الهندسة ₪ 200 الهندسة                                                                                                    |                                                                                                    |
| » تسبغ<br>» تعملت                                                                                                    |                                                                               |                                                                                                  | SPIE,<br>(()معلومات الكتاب                                                                                                    |                                                                                                    |
| <mark>Book 1976 س</mark> العنوان                                                                                                    |                                                                               |                                                                                                  | / Solid-state laser engineering                                                                                                    |                                                                                                    |
| 🛥 نفاصيل                                                                                                    |                                                                               |                                                                                                  | Koechner, Walter                                                                                                    |                                                                                                    |
| Powered by Future Library Software.All rights rese                                                                                                    | erved © CITC - Mansoura University. Sponsored by Mans                         | soura University                                                                                 | TCRN- 0387901671 3540901671                                                                                                    |                                                                                                    |

وبعدها تظهر لدى المستفيد من تبويب الخدمات، بعد الضغط على مفضلتي، كما في الشاشة التالية:

|   | خروح           | نسجيل | 00                                        | <b>_</b>                |                         |                        | ب احمد الشال      | مرحبا بسنت عنتر شها                             | 🗸 انھب               | نتيار الموقع جامتة المنصورة                | 5          |
|---|----------------|-------|-------------------------------------------|-------------------------|-------------------------|------------------------|-------------------|-------------------------------------------------|----------------------|--------------------------------------------|------------|
|   |                | حصابي | المقنيات الألذرونيه                       | المطية التشر الإلكتروني | الأبحاث الطمية الدوريات | رسلل قيد الدراسة       | الرسائل العلمية   | قراحد أنبيلك العلمية                            | يحث الإترنت          | اليدية مقتيات المكتيات                     | The second |
| H |                |       |                                           |                         |                         |                        |                   |                                                 | مقضلتي               | رسائل قيد الدراسة                          | 1          |
| H |                |       |                                           |                         |                         |                        |                   | وعية المفضلة :٥                                 | عدد الأ              | 🖌 إضافة/تعديل رسالة                        | ī          |
| H |                | 6     | .Book 2014 <mark>م</mark> لعقواز          | المعلومانية المعاصرة /  | بية المرجعية والخدمات   | لأعمال الفنية والأوع   | لتخلصات : بين ال  | كشيف والمكانز والمس                             | _ ال                 | أيحاتي لعلمية                              | Ī          |
| H |                | ك     | مع تقلصيا<br>علمان الح                    |                         |                         |                        |                   | ىرىف محمد عبدالجواد،<br>ISBN: 97730824          | ۵<br>58              | 🖌 إضافة بحث جديد                           | ŧ          |
| H |                |       | - الرب<br>- النسخ                         |                         |                         | لم المكتبات والمعلومات | ىلومات 🗹 ۲۰۰ عا   | •٢٠ علم المكتبات والمع                          | ⊻                    | * تعديل بحث سابق<br>المحاضر ات الاكثر وتبة | -          |
| H |                | -     | م لقدما                                   |                         |                         |                        | نو زيع ،          | ر العلم والايمات للنشير وال<br>أمعلممات الكتاب  | — دا<br>10           | تصفح المحاضرات الالكترونية                 | -          |
| H |                |       | Book 2014. 🖌 المته ا                      |                         |                         |                        |                   |                                                 |                      | أتشطة الاستعارة                            | I          |
| H |                | ک     | القلميا 🕊                                 |                         | ,                       | نز والببليوجرافيات /   | ن وعلاقتها بالمكا | <b>شافات والمستخلصات</b><br>ممد، هانی.          | ت<br>الح             | 🖌 العناصر المحجوزة                         | •          |
| H |                |       | ¥مار2                                     |                         |                         | وجرافيا والفهارس       | س ⊠ ۱۰ البيليو    | ISBN: 97897730841<br>۱۰۱۰ الببليوجرافيا والفهار | 96<br>9              | ۲۰۰۲ تاریخ نشاط الاستعارة                  | 4          |
| H |                | -     | <ul> <li>التسع</li> <li>القدما</li> </ul> |                         |                         |                        | نو زيع ،          | ر العلم والايمان للنشـر وال                     | la –                 | بيانان الاستفارة<br>خدمة توصيل لوثائق      | ī          |
|   |                | ć     | Book 1993. عدر از Book ع                  | / Multiling             | jual Agricultural Thes  | يدد اللغات = saurus    | مكنز زراعي متء    | روفوڭ = AGROVOC :                               | ə1                   | طلب إحضار وثيقة                            | •          |
|   |                | ك     | » تقلصيا<br>» مار گ                       |                         |                         |                        | زراعة             | ISBN: 92560345 الزراعة ⊠ ۲۳۰ الز                | 57 <u> </u>          | خدمك                                       | ī          |
|   |                |       |                                           |                         |                         |                        | <br>بم المتحدة،   | ظمة الأغذية والزراعة للأم                       | io i                 | * مفضلتی                                   | •          |
|   |                | د     | <mark>» الخدما</mark>                     |                         |                         |                        |                   | )معلومات الكناب                                 | D                    | 🖌 إرسال رسالة                              | •          |
|   | Anapart patent | C C   | . <mark>Book 2004 .</mark> العقن          |                         |                         | نهج والتطبيق /         | علم اللغة : المن  | ، مکنز عربی فی مجال                             | ينا 🗆                | ≝ صندوق الوارد<br>≝ اقتداح شـراء           | •          |
|   |                | يل 📕  | ⊯تقلعہ<br>کارار ا                         |                         |                         |                        |                   | ود، محمد فتحی فهمی .<br>!ISBN: 97727084         | <del>ع</del> ب<br>0. | 💆 عرض عناصر المكتبة الجديدة                | t          |

ب. إرسال رسالة:

يتمكن المستفيد من إرسال رسالة إلى إدارة المكتبة للاستفسار عن أي شيء يحتاجه، عن طريق الضغط على إرسال رسالة من تبويب الخدمات، فتظهر شاشه يتمكن من خلالها من إرسال رسالة، ومن الممكن إرسال مرفق معها، بالضغط على Browse، كما في الشاشة التالية:

| ~ | نسجيل خروج | • • • •              | <b>_</b>         |                  |                 |                  | ب احمد الشال    | رحبا ابسنت عنتر شنها  | 🗸 اڏهڀ م       | اختيار الموقع جامعة المنصورة |
|---|------------|----------------------|------------------|------------------|-----------------|------------------|-----------------|-----------------------|----------------|------------------------------|
|   |            |                      |                  |                  |                 |                  |                 |                       |                | DEMO                         |
|   | حصايي      | المقليات الإلكترونيه | النشر الإلكتروني | الدوريات المحلية | الأيصات العلمية | رسقل قيد الدراسة | الرسائل العلمية | قراعد البيقات العلمية | يحث الإنترنت   | اليداية مقانيات المكتيات     |
|   |            |                      |                  |                  |                 |                  |                 |                       | إرسال رسالة    | رسائل قيد الدراسة            |
|   |            |                      |                  |                  |                 |                  |                 | ة: جامعة المنصورة     | إلى مكتب       | 🞽 إضافة/تعديل رسالة          |
|   |            |                      |                  |                  |                 |                  | هاب احمد الشال  | یسنت عنتر ش           | من             | أبحائي فطمية                 |
|   |            |                      |                  |                  |                 |                  |                 | إدارة المكتبة         | إلى<br>العنوات | 🞽 إضافة بحث جديد             |
|   |            |                      |                  |                  |                 |                  |                 |                       | المحتوى        | 🞽 تعدیل بحث سابق             |
|   |            |                      |                  | ^                |                 |                  |                 |                       |                | المحاضرات الإثكترونية        |
|   |            |                      |                  |                  |                 |                  |                 |                       |                | 🞽 تصفح المحاضرات الإلكترونية |
|   |            |                      |                  |                  |                 |                  |                 |                       |                | أتضطة الاستعارة              |
|   |            |                      |                  |                  |                 |                  |                 |                       |                | 🖌 العناصر المحجوزة           |
|   |            |                      |                  |                  |                 |                  |                 |                       |                | 🞽 تاريخ نشباط الاستعارة      |
|   |            |                      |                  | $\sim$           |                 |                  |                 |                       |                | 🞽 بيانات الاستعارة           |
|   |            |                      |                  |                  | Browse          |                  |                 |                       | المرفقات       | خدمة توصيل الوثائق           |
|   |            |                      |                  |                  |                 |                  |                 | إرسال مسح             |                | 🞽 طلب إحضار وثيقة            |
|   |            |                      |                  |                  |                 |                  |                 | <b>_</b>              |                | 🞽 حالة الوثائق المطلوبة      |
|   |            |                      |                  |                  |                 |                  |                 |                       |                | خدمات                        |
|   |            |                      |                  |                  |                 |                  |                 |                       |                | 🖌 مفضلتي                     |
|   |            |                      |                  |                  |                 |                  |                 |                       |                | 🖌 ارسال رساله                |
|   |            |                      |                  |                  |                 |                  |                 |                       |                | 🞽 صندوق الوارد               |
|   |            |                      |                  |                  |                 |                  |                 |                       |                | 🞽 اقتراح شبراء               |
|   |            |                      |                  |                  |                 |                  |                 |                       |                | * عرض عناصر المكتبة الجديدة  |

ت. صندوق الوارد:

من خلاله يمكن للمستخدم الاطلاع على الرسائل الواردة له من إدارة المكتبة ويمكن حذف الرسائل عن طريق اختيار الرسالة المراد حذفها والضغط على حذف الرسالة المختارة كما بالشكل التالي:

| <br>计 🌔 🌔 🖬 نسجیل خروج     | ə 🔁                               |                                  | رحبا ابسنت عنتر شهاب أحمد             | 🗸 اذهب       | خنيار الموقع التحذ مكتبات الجامعات المصبرية |
|----------------------------|-----------------------------------|----------------------------------|---------------------------------------|--------------|---------------------------------------------|
|                            |                                   |                                  |                                       |              |                                             |
| المقتيات الإلكتروذيه حسابي | الدوريات المحلية التضر الإلكتروني | رسقل قيد الدراسة الأيحاث العلمية | قواحد البيقات العلمية الرسائل العلمية | يحث الإفترقت | البداية مقانيات المكاتبات                   |
|                            |                                   |                                  |                                       |              |                                             |
|                            |                                   |                                  | رە                                    | صندوق الوا   | رسائل قيد الدراسة                           |
|                            |                                   |                                  |                                       |              | 🞽 إضافة/تعديل رسالة                         |
| تاريخ الإرسيال             | المرسيل                           |                                  | عنوات الرسالة                         | 53           | أبحائي كخمية                                |
| 17:+0:0V 7/Z/Y+1Z          | محمد الرافعي طرباف                | -                                | بشأن المشاركة في استبيان علم          |              | ×<br>اضافة بحث جديد                         |
| 10:1+:10 7/2/7+12          | محمد الرافعني طرباي               |                                  | تم تفعيل قواعد البيانات بنجاح         |              | 🞽 تعدیل بحث سابق                            |
| 10:++:24 7/2/7+12          | محمد الرافعي طرباي                | لاستبيات التالي                  | نامل من سيادتكم المشاركة في ال        |              | المحاضرات الإلكترونية                       |
|                            |                                   |                                  | الرسالة المغتارة                      | <u>ح</u> ف   | ◄ تصفح المحاضرات الالكترونية                |
|                            |                                   |                                  |                                       |              | أتشطة الاستعارة                             |
|                            |                                   |                                  |                                       |              | õiseesti veltell 🧳                          |
|                            |                                   |                                  |                                       |              | المعاطر المعجورة                            |
|                            |                                   |                                  |                                       |              | 🞽 بيانات الاستعارة                          |
|                            |                                   |                                  |                                       |              | خدمة توصيل الوثائق                          |
|                            |                                   |                                  |                                       |              | 🞽 طلب إحضار وثبقة                           |
|                            |                                   |                                  |                                       |              | א حالة الوثائق المطلوبة                     |
|                            |                                   |                                  |                                       |              | خدمات                                       |
|                            |                                   |                                  |                                       |              | 🖌 مفضلته .                                  |
|                            |                                   |                                  |                                       |              | ارسال رسالة 🖌                               |
|                            |                                   |                                  |                                       |              | <sup>*</sup> صندوق الوارد                   |
|                            |                                   |                                  |                                       |              | 🞽 اقتراح شبراء                              |
|                            |                                   |                                  |                                       |              | 🞽 عرض عناصر المكتبة الجديدة                 |

ث. اقتراح الشراء:

تقوم المكتبة عادة بتنمية مقتنياتها فيما يعرف بعملية التزويد وتتم من خلال عدة طرق قد تكون الشراء، وهى الطريقة الأساسية ويتم الشراء من خلال القوائم الببليوجرافية المتاحة من خلال دور النشر المختلفة، وفي بعض الأحيان يكون المستعير في حاجة إلى كتاب معين، قد لا يوجد في المكتبة في هذه الحالة يتقدم للمكتبة بطلب شراء لهذا الكتاب ويتم البحث فإن كان على قوائم الشراء الخاصة بالمكتبة يتم شراؤه وان لم يكن موجود يتم التعرف على موضوعه وهل يدخل في المحتوى الموضوعي للمكتبة أم لا وسعره هل يتناسب مع ميزانية المكتبة. وقد تقوم المكتبة باستعارته من المكتبات الأخرى في حالة التعاوني بين المكتبات المختلفة في نفس المجال. ويشتمل طلب الشراء على البيانات في الشكل التالي:

| 🗹 🐏 مرحبا بسنت عنتر شهاب أخمد 🗲 🌐 🌔 🚺 تسجیل خروج                                                                                                    | اختيار الموقع ألمذ مكتبات الجامعك المصرية . |
|----------------------------------------------------------------------------------------------------|---------------------------------------------|
| رتت قراح البيلات العالية الرسائل الخمية رسلل قرد الدراسة الأبعك الخبية الترريات المطية التشر الإكتروتي فمقتبات الاكتروتيه حسابي                                                                                                    | البداية مقتنيات المكتبات بحث الإنت          |
|                                                                                                    |                                             |
| قتراء                                                                                                    | رسائل قيد الدراسة                           |
| مكتبه: تحاد مكتبات الجامعات المصربة                                                                                                    | 🖌 إضافة/تعديل رسالة                         |
|                                                                                                    | أيحاثي العلمية                              |
| هوان الواعة الستخدام بنية التصيف في بناء ادلة الصفح الموضوعية على شبكة الاثبريت.<br>الاذائي                                                                                                    | 🞽 إضافة بحث جديد                            |
| عبدان المساور المساور المس<br>ومساور المساور المساور المساور المساور المساور المساور المساور المساور المساور المساور المساور المساور المساور المساور المساور المساور المساور المساور المساور المساور المساور المساور المساور المساور المساور المساور المساور المساور المس | 🞽 تعدیل بحث سابق                            |
| فتتر الدار المصرية اللبنانية                                                                                                    | المحاضرات الإلكتروتية                       |
| مکان الندر         القاهره                                                                                                    | 🞽 تصفح المحاضرات الإلكترونية                |
| لسبر <mark>٦.٦ مدانسخ (</mark><br>الانتقاد: ٦                                                                                                    | أتشطة الاستعارة                             |
|                                                                                                    | 🞽 العناصر المحجوزة                          |
|                                                                                                    | 💆 تاريخ نشاط الاستعارة                      |
|                                                                                                    | بيانات الاستعارة                            |
|                                                                                                    | خدمة توصيل لوثائق                           |
|                                                                                                    | طلب إحضار وثيقة                             |
|                                                                                                    | <ul> <li>حالة الوتائق المطلوبة</li> </ul>   |
|                                                                                                    |                                             |
|                                                                                                    | <sup>ی</sup> مفضلتی<br>۲ با با ا            |
|                                                                                                    | پرسان رسانه<br>۲ مندوق الوارد               |
|                                                                                                    | 🎽 اقتراح شراء                               |
| ×                                                                                                    | 🞽 عرض عناصر المكتبة الجديدة                 |

عناصر المكتبة الجديدة:

من ضمن خدمات المكتبة الحديثة خدمة الإحاطة الجارية ومن خلالها تقوم المكتبة بالإعلان عن العناصر الحديثة التي وردت إليها حتى يتمكن المستعيرين من الاستفادة منها ويتيح النظام للمستعير إمكانية التعرف على العناصر الحديثة كما بالشكل التالي:

| ^ | تسجیل خروج 🕕 🌔 🌔                                                              | الأهب مرحبا بسنت عنتر شهاب أحمد                          | تنيار الموقع اتمذ مكتبات الجامعت المصرية                 |
|---|-------------------------------------------------------------------------------|----------------------------------------------------------|----------------------------------------------------------|
|   | ه الرضة الأبعث الخلية الوريان الملية الندر الإكثروني الطليات الالترونيه حسابي | ت قواحد الإيقات العالمية الرسائل الخمية رسلل قو          | البداية مقتديات المكتديات بحث الإندرد                    |
|   |                                                                               | اصر المكتبة الجديدة                                      | رسائل قيد الدراسة                                        |
|   | بدة                                                                           | بمكنك الضغط علىي اسم المكتبة لمعرفة العناصر الجدر        | إضافة/تعديل رسالة                                        |
|   |                                                                               | جامعة المنصورة 💻                                         | أبحاثي العلمية                                           |
|   | ă                                                                             | =     جامعة المنصورة - كلية الهندسة - مكتبة الكتب الأجنب | 🖌 إضافة بحث جديد                                         |
|   | Communications - å                                                            | =     جامعة المنصورة - كلية الهندسة - مكتبة الكتب الأجنب | * تعدیل بحث سابق                                         |
|   | Mathematics - a                                                               | 📕 جامعة المنصورة - كلية الهندسة - مكتبة الكتب الأجنب     | المحاضرات الإلكترولية                                    |
|   | ية - Industrial Production                                                    | ■ جامعة المنصورة - كلية الهندسة - مكتبة الكتب الأجنبر    | تصفح المحاضرات الإلكترونية<br>أتشطة الاستعلام            |
|   | Computers - ä                                                                 | 💻 جامعة المنصورة - كلية الهندسة - مكتبة الكتب الأجنبر    | السموري                                                  |
|   | Control - ă                                                                   | 💻 جامعة المنصورة - كلية الهندسة - مكتبة الكتب الأجنب     | العداصر المحجوزة<br>"تاريخ نشاط الاستعارة                |
|   | ية - Civil Engineering                                                        | ■ جامعة المنصورة - كلية الهندسة - مكتبة الكتب الأجنب     | بيانات الاستعارة                                         |
|   | Electrical Power - ä                                                          | ■ جامعة المنصورة - كلية الهندسة - مكتبة الكتب الأجنب     | خدمة توصيل قوثائق                                        |
|   | Mechanichal Power - ä                                                         | ■ جامعة المنصورة - كلية الهندسة - مكتبة الكتب الأُجنب    | 🖌 طلب إحضار وثيقة                                        |
|   | Architecture - a                                                              | ■ جامعة المنصورة - كلية الهندسة - مكتبة الكتب الأُجنب    | <ul> <li>حالة الوتائق المطلوبة</li> <li>خدمات</li> </ul> |
|   | Textile and Weaving - ä                                                       | ■ جامعة المنصورة - كلية الهندسة - مكتبة الكتب الأجنب     |                                                          |
|   | Chemistry and Physics - ä <sub>e</sub>                                        | ■ جامعة المنصورة - كلية الهندسة - مكتبة الكتب الأُجنب.   | مقصلتنی<br>۲ إرسال رسالة                                 |
|   | a                                                                             | = جامعة المنصورة - كلية الهندسة - مكتبة الكتب العربية    | 🖌 مندوق الوارد                                           |
| ~ |                                                                               | 🗕 جامعة سوهاج - كلية العلوم                              | اقتراح شراء                                              |

وبالضغط على أي عنصر من هذه العناصر يمكن ظهور العناصر الحديثة كما بالشكل التالي:

| ^      | جيل خروج                   | 🕦 🌔 تس                         | n 🕞              |                  |                 |                  | ر شهاب أحمد                  | <b>هب</b> مرحبا بسنت عنت                  | ii 🗸         | اتحذ مكتبات الجامعات المصرية | اختيار الموقع [ |
|--------|----------------------------|--------------------------------|------------------|------------------|-----------------|------------------|------------------------------|-------------------------------------------|--------------|------------------------------|-----------------|
|        | حسابي                      | المقتيات الاكتروتيه            | النصر الإنكتروتي | الدوريات المعلية | الأبعفت العلمية | رسقل قِد الدراسة | الرسائل العمية               | قى احد البيقات العالمية                   | .حث الإنترنت | اليداية مقتتيات المكتيات     |                 |
|        |                            |                                |                  |                  |                 |                  |                              |                                           |              |                              |                 |
|        |                            |                                |                  |                  |                 |                  |                              | عناصر المكنية الجديدة                     | عرض          | رسائل قيد الدراسة            |                 |
|        |                            |                                |                  |                  |                 | كتب الأجنبية     | ندسية - مكتبة ال             | بعة المنصورة - كلية الع                   | جار          | نديل رسالة                   | م إضا فة/تع     |
|        |                            | <mark>Book 1 ⊭</mark> العتوران | 993.             |                  |                 |                  | / Problem                    | ıs in general physics                     |              | أبحائي العلمية               |                 |
|        |                            | 🛩 تقاصيل                       |                  |                  |                 |                  |                              | .Irodov, I. E                             |              | نث جدید                      | 🖌 إضافة بح      |
|        |                            | 🗕 مارڭ                         |                  |                  |                 |                  | ISBN: 8123                   | 902514,5030008004<br>۳۰ ک الفیزیاء ۲۰ ک   |              | ىت سابق                      | 🖌 تعدیل بح      |
|        |                            | التسخ                          |                  |                  |                 |                  |                              |                                           |              | المحاضرات الإلكترونية        |                 |
|        |                            | ≥ الخدمات                      |                  |                  |                 |                  |                              | BS Publishers،<br>(()معلومات الكتاب       |              | محاضرات الإلكترونية          | 🖌 تصفح اله      |
|        |                            | Book 2                         | 012.             |                  |                 |                  |                              |                                           |              | أتشطة الاستعارة              |                 |
|        |                            | = الملق                        |                  |                  |                 | / Micro          | controllers and              | d embedded system                         |              | 6i0 220                      |                 |
|        |                            | ≥ مار 2                        |                  |                  |                 |                  | 1                            | SBN: 9789350142493                        |              | الطالاستعارة                 | 🖌 تاريخ نشد     |
|        |                            | × التسخ                        |                  |                  |                 |                  | الهندسية                     | 🗵 ۲۲۹ فروع أخرى في                        |              | استعارة                      | 🖌 بيانات الا    |
|        |                            | ≥ القدمات                      |                  |                  |                 |                  |                              | .S. K. Kataria & Sons                     |              | خدمة توصيل لوثائق            |                 |
|        | -                          | Book 20                        | 10.              |                  |                 |                  |                              |                                           |              | ضار وثبقة                    | • طلب احد       |
| Fundam | mentals of                 | تقاصبان                        |                  |                  |                 | / Fund           | lamental of cry              | yogenic engineering<br>khonadhyay. Mamata |              | ائق المطلوبة                 | 🖌 حالة الوثا    |
| Engi   | ineering                   | ع ما 2                         |                  |                  |                 |                  | 19                           | SBN: 9788120330573                        |              | خدمات                        |                 |
|        | or and the discount of the | التسخ                          |                  |                  |                 |                  | a                            | ⊠ ٦٢١ الفيزياء التطبيقيا                  |              |                              | مغضاته          |
| 14     |                            | ◄ الخدمات                      |                  |                  |                 |                  |                              | PHI Learning                              |              | سا لة                        | ارسال ر         |
|        |                            |                                |                  |                  |                 |                  | استعراض                      | 🛈 معلومات الكتاب                          |              | الوارد                       | 🖌 مندوق ا       |
|        |                            | <mark>Book 2 ⊯</mark> العتوران | 008.             |                  |                 | /                | Refrigeration a              | and air conditioning                      |              | لراء                         | 🞽 اقتراح شا     |
| $\sim$ |                            | 🛩 تقاصيل                       |                  |                  |                 | ,                | include of the second second | .Ballaney, P. L                           |              | اصر المكتبة الجديدة          | 🎽 عرض عن        |

- ٧/٢ البيانات الشخصية:
- أ. تحديث البيانات الشخصية:

يمكن المستخدم من تعديل البيانات الشخصية الخاصة به كما بالشكل التالي:

| لمؤتمرات حسايي | وريات المطية النشر الإكتروني المقتيات الأكترونيه الم | عالمية الرسائل الخمية رسفل فيد العراسة الأيحف الخمية ال | نبات بحث الإقرنت في اعد البيقات ال | اليداية مقتديات المكن      |
|----------------|------------------------------------------------------|---------------------------------------------------------|------------------------------------|----------------------------|
|                |                                                      |                                                         |                                    |                            |
|                |                                                      |                                                         | البيانات الاساسية (مطلوبة)         | رسائل قيد قدراسة           |
|                | 474+1+11441444                                       | طلب دراسات عليًا 🗸 المطاقة/قومي                         | الدرجة العلمية                     | 🞽 إضافة/تعديل رسالة        |
|                |                                                      | مكتبات                                                  | الكلية - القسـم                    | أبحلتي لعلدية              |
|                |                                                      | basant3nter@gmail.com                                   | البريد الالكتروني للدخول           | اضافة بحث جديد             |
|                |                                                      | مفعّل - لإلغاء الدخول اضغط على <b>إلغاء</b>             | الدخول بحساب الفيسبوك ه            | 🝍 تعدیل بحث سابق           |
|                |                                                      |                                                         |                                    | المحاضرات الإلكتر ونية     |
|                |                                                      |                                                         | سانات اتصال - اختباری              | تصفح المحاضرات الإلكترونية |
|                |                                                      | الموابل                                                 | البريد الإلكتروني                  | قشطة الاستعارة             |
|                |                                                      | ها تف العما .                                           | هاتف المنزل                        | 🞽 العناصر المحجوزة         |
|                |                                                      |                                                         |                                    | 💆 تاريخ نشباط الأستعارة    |
|                |                                                      | ~                                                       | العنوان                            | 🖌 بيانات الاستعارة         |
|                |                                                      |                                                         | تسجيل مسح                          | خدمة توصيل الوثقق          |
|                |                                                      |                                                         |                                    | 💆 طلب إحضار وتيقة          |
|                |                                                      |                                                         |                                    | 🞽 حالة الوثائق المطلوبة    |
|                |                                                      |                                                         |                                    | خدمات                      |
|                |                                                      |                                                         |                                    | 🞽 مفضلتى                   |
|                |                                                      |                                                         |                                    | 🝍 پارسا ل رسا لة           |
|                |                                                      |                                                         |                                    | 🝍 صندوق الوارد             |
|                |                                                      |                                                         |                                    | 🎽 اقتراح شاراء             |
|                |                                                      |                                                         |                                    | عرض عناصر المكتبة الجديدة  |
|                |                                                      |                                                         |                                    | البيانات الشخصية           |
| Y              |                                                      |                                                         |                                    | * تحديث البيانات الشخصية   |
| <              |                                                      |                                                         |                                    | >                          |
|                |                                                      |                                                         |                                    | € <b>1</b> 90% ▼           |

ب. تغيير كلمة السر:

من خلالها يتمكن المستخدم من تغيير كلمة السر الخاصة به عن طريق إضافة كلمة السر القديمة ثم الكلمة الجديدة وكتابتها

مرة أخرى للتأكد من مطابقتها ثم الضغط على حفظ كما بالشكل التالي:

|                                                                                                    | من ميد الدر المت                                                                                                    |                              |                                |    |
|----------------------------------------------------------------------------------------------------|----------------------------------------------------------------------------------------------------|------------------------------|--------------------------------|----|
| إضافة/تعديل رب                                                                                                    | منا له.                                                                                                    | مكتبة: جامعة المنصورة - كلية | الهندسة - مكتبة الكتب الأجنبية | L  |
| أبحا                                                                                                    | حاثي الظمية                                                                                                    |                              |                                | L  |
| الشافة بحث جدر                                                                                                    | ديد                                                                                                    | الرقم القومعي                | TALLETTE                       | L  |
| 🔸 تعدیل بحث سا                                                                                                    | ا بق                                                                                                    | كلمه السحر الفديمة           |                                | h. |
| المحاظمر                                                                                                    | مرات الإلكترونية                                                                                                    | كلمة السنر الجديدة           |                                |    |
| تصفح المحاضراء                                                                                                    | ات الإلكترونية                                                                                                    | تأكيد كلمة السبر             |                                |    |
| أنشط                                                                                                    | طة الاستعارة                                                                                                    |                              |                                |    |
| العناصر المحجوز                                                                                                    | وزة                                                                                                    |                              |                                |    |
| الأريخ تشاط الأس                                                                                                    | ستعارة                                                                                                    |                              |                                |    |
| بيانات الاستعارة                                                                                                    | رة                                                                                                    |                              |                                |    |
| خدمة د                                                                                                    | توصيل الوثائق                                                                                                    |                              |                                |    |
| طلب إحضار وثية                                                                                                    |                                                                                                    |                              |                                |    |
| 🔸 جالة الوالق الم                                                                                                    | مطلوبة                                                                                                    |                              |                                |    |
|                                                                                                    | عدمات                                                                                                    |                              |                                |    |
| مفضلتي                                                                                                    |                                                                                                    |                              |                                |    |
| ارساله رسالة                                                                                                    |                                                                                                    |                              |                                |    |
| مندوق الوارد                                                                                                    |                                                                                                    |                              |                                |    |
| اقدراح شبراء                                                                                                    |                                                                                                    |                              |                                |    |
| عرض عناصر اله                                                                                                    | لمكتبة الجديدة                                                                                                    |                              |                                |    |
| اليياتة                                                                                                    | تات قشخصية                                                                                                    |                              |                                |    |
| الجديث البيانات                                                                                                    | الشخصية                                                                                                    |                              |                                |    |
| 🔸 تغيير كلمة الست                                                                                                    |                                                                                                    |                              |                                |    |
| ا تسجيل خروج                                                                                                    |                                                                                                    |                              |                                | Ľ  |
| ليحا مرابع<br>أنتمط الاس<br>المحجوز<br>الاستعارة الاستعارة<br>والى الم<br>والى الم<br>المراب<br>البيالا<br>البيالات<br>البيالات<br>الم الس | ب، الإكبوبية<br>هذا الإستعارة<br>السعارة<br>بوسية الوطق<br>بوسية الوطق<br>معاملة<br>معاملة<br>معاملماملة<br>معاملة<br>معاملة<br>معاملة<br>معاملة<br>معاملة<br>معاملة<br>معاملة<br>معمالمامالمالمامالمالمالمالمالمالمالمالمال | باكير كلمة السر              |                                | ~  |

# ٣ التبويب الرأسي:

### 1/٣ بحث المقتنيات:

يساعد المستفيدين على البحث في مقتنيات المكتبة المختلفة، ويدعم النظام البحث البسيط حيث يمكن للمستفيد البحث باستخدام الكلمات المفتاحية في أي من عناصر المكتبة،

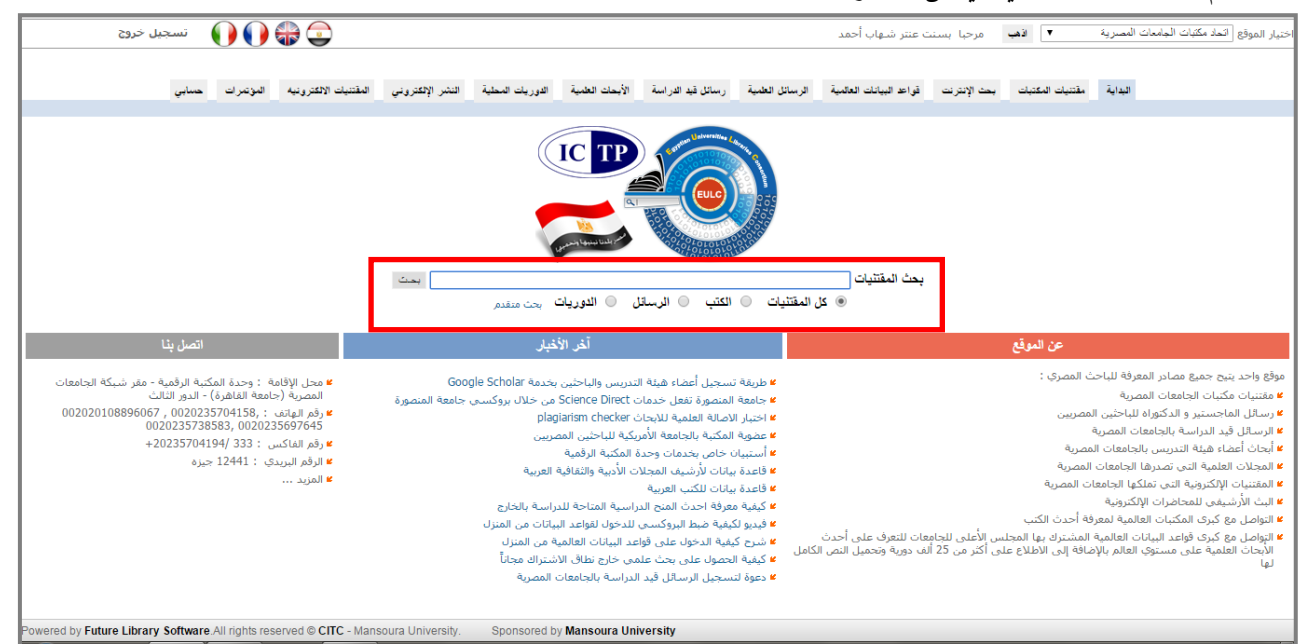

ويدعم أيضاً البحث المتقدم، حيث يتم تحديد نوع العنصر المستخدم في البحث ويمكن أيضاً استخدام عوامل البحث البولينية،

| یاب آحمد 🕥 🎧 🚺 نسجیل خروج                                                                                                    | <b>هب</b> مرحبا بسنت عنتر شـو                                                                                                    | اختيار الموقع التعاد مكتبات الجامعات المصرية ▼ الا                                            |
|----------------------------------------------------------------------------------------------------|----------------------------------------------------------------------------------------------------|-----------------------------------------------------------------------------------------------|
| لك لعائمية الرسائل للطبية رسائل قبد الدراسة الأبحاث الطبية التقرر الاعتروني المقتنيات الاعترونيه المؤتمرات حسابي                                                                                                    | بحث الإنترنت قواعد البيانا                                                                                                    | עון אייר שאיר                                                                                 |
|                                                                                                    |                                                                                                    |                                                                                               |
|                                                                                                    | بحث المقتنيات                                                                                                    | البحث                                                                                         |
| المصرية<br>نم البحث مميع المغتنيات •<br>نم البحث • • • • • • • • • •<br>• • • • • • • • •                                                                                                    | موقع البحث<br>التحاد مكتبات الحاصعات<br>جامعة الفاهرة<br>جامعة عين شمس<br>جامعة شيوا<br>جامعة المنصورة<br>جامعة الموزيري<br>جامعة الموزيري<br>جامعة المنوري<br>جامعة المنوري<br>جامعة المنوري<br>جامعة المنوريو<br>جامعة المنوريو<br>جامعة المرويو<br>جامعة المرويو<br>جامعة المرويو<br>جامعة المرويو | ¥ بحث متقدم<br>¥ بحث حسب القطاع<br>¥ تصفح المقنيات حسب التصنيف<br>¥ عرض عناصر المكنية الجديدة |
| لصة شع ( "Infrastructure & Networking ) ، ويستين شع م ( Infrastructure & Networking ) ، ويستين شع م ( Infrastructure ~ Networking ) ، ويستين شع م ) ، ويستين شع م ) ، ويستين شع | <ul> <li>إذا كانت الكلمه ناف</li> <li>للبحث عن كلمتين</li> <li>للبحث عن كلمتين</li> </ul>                                                                                                    |                                                                                               |

وتم تطوير واجهة البحث للمستفيد بحيث يتم عرض مقتنيات المكتبة والربط مع أي نص كامل متاح على الانترنت، خاص بالأوعية المطلوبة، عن طريق الضغط على معلومات الوعاء.

على يمين الشاشة يمكن للمستفيد البحث حسب أي من العناصر، التي يتيحها فهرس المكتبة الجديد، إلى جانب حفظ عمليات البحث التي قام بما المستفيد، ويمكن إضافة الوعاء إلى قائمة المفضلة، أو حجزه لاستعارته من المكتبة، أو يمكن البحث عن مواد في نفس الموضوع، أو لنفس الناشر، أو مواد على نفس الرف، أو مواد لنفس المؤلف، كما يمكن ارسال طلب لإدارة المكتبة للاطلاع على الكتاب في حال وجود المستعير بالمكتبة.

| ~   | نسجيل خروج 🌔                | 🕦 🏶 😩                                               |                  | ب احمد الشال            | ا بسنت عنتر شـه         | 🗸 ا <b>ذهب</b> مرحبا            |              | بوقع جامعة المنصورة                        | اختيار الم                  |
|-----|-----------------------------|-----------------------------------------------------|------------------|-------------------------|-------------------------|---------------------------------|--------------|--------------------------------------------|-----------------------------|
|     |                             |                                                     |                  |                         | _                       |                                 |              | DEMO                                       |                             |
|     | المقتتيات الالكترونيه حسابي | الدوريات المحلية التشر الإلكتروني                   | الأبحاث العلمية  | رسائل قيد الدراسة       | الرسائل العلمية         | قواحد البيانات العالمية         | بحث الإنترنت | مقتنيات المكتيات                           | اليداية                     |
|     |                             |                                                     |                  |                         |                         |                                 |              |                                            |                             |
|     |                             |                                                     |                  |                         |                         | العثور علي : ٧                  | تم R         | تصفح المحتوي DA:                           |                             |
|     |                             |                                                     |                  |                         |                         |                                 |              | التصفح حسب الموضوعا                        | 1 🗇                         |
| 110 |                             |                                                     |                  |                         |                         | - اعادة البحث 📎                 |              | التصفح حسب اللغة                           |                             |
|     |                             |                                                     |                  |                         |                         | • • •                           |              | التصفح حسب الناشر<br>التصفح حسب تاريخ النز | l ≈<br>  ≈                  |
|     | متوان                       | Book 2014. <u>ع ال</u><br>جعبة والخدمات المعلوماتية | سة والأوعية المر | ات : بين الأعمال الف    | فانز والمستخلص          | 🗌 التكشيف والمك                 | شر<br>شر     | التصفح حسب مكان النا                       | ⊗                           |
|     | ناصيل                       |                                                     |                  |                         |                         | المعاصرة /                      |              | التصفح حسب المؤلفين                        | 8                           |
|     | ارىك                        | La #                                                |                  |                         | دالجواد.<br>TCD         | شاریف محمد عبا<br>N+ 0772092459 |              | نصفح الهيئات                               | i 🔊                         |
|     | نسخ                         | u) 🛩                                                | والمعلومات       | ⊠ ۲۲۰ علم المكتبات      | ادر<br>کتبات والمعلومات | ۲۰ ۲۰ علم الم                   |              | التصفح المؤتمرات                           |                             |
|     | خدمات                       | ــــــــــــــــــــــــــــــــــــــ              |                  |                         |                         |                                 |              | التصفح حسب توع الماد                       | ~                           |
|     |                             |                                                     |                  |                         | » للنشر والتوزيع،       | دار العلم والايمات              | J            | تاريخ البحث                                |                             |
|     |                             |                                                     |                  |                         | Ų                       | ن معلومات الکتا                 | لمکانز. (۷)  | I - 1+:07:++ +Σ/+1/7                       | r+10 <b>*</b>               |
|     |                             |                                                     |                  | 🚫 إدراج حجز             |                         | 🚖 مفضلتي                        | لمکانز (۲)   | - ) •:07:•• •£/•1/7                        | T+10 🕊                      |
|     |                             | البحث : 😽 🛂 🔁                                       | ر 💊 إعادة        | 🔢 مواد لنفس الناش       | س الموضوع               | 🔛 مواد في نف                    | لمکانز (۲)   | ۱ - ۰۹:۱۰:۰۰ ۰٤/۰۱/۲                       | r+10 <sup>#</sup>           |
|     |                             | , الآن: 🖪 🗷 🏏                                       | ب 🛒 اشتری        | 船 مواد لنغس المؤلغ      | فس الرف                 | مواد على نه                     | لمکانز (۱۲)  | ۱ - +۹:+۸:++ +٤/+۱/۲                       | r+10 <sup>#</sup>           |
|     |                             | Book 2014.                                          |                  |                         |                         | . 🗆                             | لمکانز (۷)   | י/זר/וא •יזאיאי - ו                        | ۳۰۱٤ 🕊                      |
|     | مصری رہے۔<br>افسر ہوا       | 27 M                                                | جرافيات /        | فتها بالمكانز والببليو  | ستخلصات وعلا            | الكشافات والم                   | ناء مکنز     | - \\                                       | ۳۰۱٤ 🕊                      |
|     | تصين                        |                                                     |                  |                         | ISBN: 9                 | 789773084196                    | (*)          | , فی مجان علم است. ر                       | عربی<br>۲۰۱۶ <mark>۲</mark> |
|     | ارىك<br>: ـ ـ               |                                                     | بارس             | ٠١٠ الببليوجرافيا والغو | افيا والفهارس 🗵         | ⊠ ۱۰ ۱۰ الببليوجر               | لمکانز (V)   |                                            | 5+15 <b>#</b>               |
|     |                             |                                                     |                  |                         | بالنشيد والتوريع        | داد العام والأروان              |              | - \\\'\\\'++ \\\\\\\\                      |                             |
|     | قدمات                       |                                                     |                  |                         | التشتر والتوريي.        | دار العلم والايتباد             |              |                                            | 12                          |

#### ٢/٣ بحث الانترنت:

يساعد المستخدم على إجراء عمليات البحث في مجموعه كبيره من المكتبات العالمية، والتي تدعم بروتوكول Z39.50، الذي يساعد على تبادل واسترجاع البيانات من قواعد البيانات.

| ^   | خروج  | تسجيل       |           | ) 🕀 💽            |                  |                 | ب احمد الشال      | بسنت عنتر شهار                     | 🗸 ا <b>ڏھپ</b> مرحبا                                                         | ات المصرية   | الموقع أتحاد مكتبات الجامع                | اختيار ا  |
|-----|-------|-------------|-----------|------------------|------------------|-----------------|-------------------|------------------------------------|------------------------------------------------------------------------------|--------------|-------------------------------------------|-----------|
|     |       |             |           |                  |                  |                 |                   |                                    |                                                                              |              | DEMO                                      | 4         |
| ш.  | حسايي | الالكترونيه | المقتتيات | التشر الإلكتروني | الدوريات المحلية | الأيحات العلمية | رسائل قيد الدراسة | الرسائل العلمية                    | قواعد البيانات العالمية                                                      | بحث الإنترتت | اية مقتنيات المكتيات                      | اليداء    |
| 117 |       |             |           |                  |                  |                 |                   |                                    |                                                                              |              |                                           |           |
|     |       |             |           |                  |                  |                 |                   |                                    | بحث الانترنت                                                                 |              | ملحوظة                                    |           |
|     |       |             |           |                  |                  |                 |                   |                                    | .:: بحث خارجي ::.                                                            | لبحث         | كن إنتقاء اكثر من مكتبة ا                 | ہ یمک     |
|     |       |             |           |                  |                  |                 |                   |                                    | انطاق البحث                                                                  | ی زر Control | خلها عن طريق النقر على<br>ب لوحة المفاتيح | داخ<br>في |
|     |       |             |           |                  |                  |                 |                   | United Sta                         | مكتبة الكونجرس - tes                                                         |              |                                           |           |
|     |       |             |           |                  |                  |                 |                   | United States -<br>United States - | الحاد جامعات فلوريدا -<br>المكتبة الوطنية الطبية -<br>حامعة كلمرادما - tates |              |                                           |           |
|     |       |             |           |                  |                  |                 |                   | United St<br>Sweden                | جامعة بوسطن - tates<br>إتحاد مكتبات السويد -                                 |              |                                           |           |
|     |       |             |           |                  |                  |                 | Cz                | United<br>د - ech Republic         | جامعة انديانا - States<br>المكتبة الوطنية بالتشيا                            |              |                                           |           |
|     |       |             |           | ~                |                  |                 | Unit              | يا - Australia<br>ندا - ed Kingdom | المكتبه الوطنيه باسترال<br>المكتبة الوطنية باستكل                            |              |                                           |           |
|     |       |             |           |                  |                  |                 |                   |                                    | نص البحث                                                                     |              |                                           |           |
|     |       |             |           |                  |                  |                 | × , ×             | العنوان<br>العنوان                 | laser                                                                        |              |                                           |           |
|     |       |             |           |                  |                  |                 |                   | العنوان 🖌                          |                                                                              |              |                                           |           |
| Π.  |       |             |           |                  |                  |                 |                   |                                    | Search                                                                       |              |                                           |           |

#### ٣/٣ قواعد البيانات العالمية:

يوفر المجلس الأعلى للجامعات مجموعه من قواعد البيانات العامة والمتخصصة، والتي تتيح للباحث تحميل النص الكامل للأبحاث العالمية، التي تم نشرها في مجال تخصصه. وحتى يتمكن الباحث من تحميل النص الكامل للأبحاث. ويجب إضافة قواعد البيانات إلى قائمة المواقع الموثوق بما، حتى يتمكن الباحث من استخدامها من المنزل.

| ſ | 🚺 تسجيل خروج 🔨                            | 🜔 🛟 💽                                         |                                                |                                        | ب احمد الشال                                        | بسنت عنتر شهار                           | <b>اذهب</b> مرحبا                                    | ~                          | ات المصرية   | اتحاد مكتبات الجامع        | اختيار الموقع                      |
|---|-------------------------------------------|-----------------------------------------------|------------------------------------------------|----------------------------------------|-----------------------------------------------------|------------------------------------------|------------------------------------------------------|----------------------------|--------------|----------------------------|------------------------------------|
| l |                                           |                                               |                                                |                                        |                                                     |                                          |                                                      |                            |              | DEMO                       |                                    |
| L | المقتتيات الالكتروتية حسابي               | النشر الإلكتروني                              | الدوريات المحلية                               | الأبحات العلمية                        | رسائل قيد الدراسة                                   | الرسائل العلمية                          | بياتات العالمية                                      | قواعد ال                   | يحث الإنترتت | مقتتيات المكتيات           | اليداية                            |
| I |                                           |                                               |                                                |                                        |                                                     |                                          |                                                      |                            |              |                            |                                    |
| I |                                           |                                               |                                                |                                        |                                                     |                                          |                                                      |                            |              |                            |                                    |
| I | Run، ثم Yes، ثم Ok                        | هذا <u>الرابط</u> ثم اختيار                   | تلقائياً بالنقر على د                          | ها، ويمكن إضافتها                      | مية للمواقع الموثوق بو                              | فواعد البيانات العالة                    | ع: يجب إضافة ف                                       | ملحوظ                      | ية           | قواعد البياتات العالم      |                                    |
| I | · · · · · · · · · · · · · · · · · · ·     | أى مكان                                       |                                                |                                        |                                                     | 1                                        |                                                      |                            | والمية       | ن قواعد البيانات ال        | 🕊 البحث فو                         |
| I |                                           | ای مکان                                       |                                                |                                        |                                                     | ت التالية عن                             | ى قواعد البيانا،                                     | يحث ف                      |              | حسب Ranking                | 🞽 الدوريات                         |
| I | ∨ بحث                                     | أی مکان                                       |                                                |                                        |                                                     | 1                                        |                                                      |                            | ė            | عد البيانات العالمية       | 🐸 شارح قواء                        |
| I |                                           |                                               |                                                |                                        | 11                                                  | سنة النشد .                              |                                                      |                            |              | بانات المجانية             | 🞽 قواعد البب                       |
| I |                                           |                                               |                                                |                                        | <i>G</i> !                                          |                                          | K Science D                                          | irect 🗔                    |              | العالمية المجانية          | 🐸 الدوريات                         |
| Ľ |                                           |                                               | ات العلمية                                     | في مختلف المجالا                       | جلة علمية متخصصة ف                                  | بة لحوالي ۲۰۰۰ م                         | ب النصوص الكامل                                      | [♥] تغطی                   | رية          | سكة الجامعات المصر         | 2                                  |
| l | علم السلوك و الطب البيولوجي و             | ، و العماره و التصميم ،<br>وعلم الأرض والبيئة | د و التجاره و القانون<br>واد وعلوم الكمبيوتر و | جتماعية و الاقتصا<br>حياتية و وعلم الم | ِ الانسـانية و العلوم الا<br>و الرياضيات والعلوم ال | بالهندسية و العلوم<br>لم الفلك و الاحصاء | <u>Spri »</u><br>یصه فی الطب و<br>اء و الفیزیاء و عا | nger 🔽<br>منخص<br>الکمیا   | جميع قواعد   | مكنك الدخول على            | x. 📀                               |
| I |                                           |                                               | ٣.                                             | 15 7 0                                 | all à . à                                           |                                          | Springer B                                           | ooks                       |              | لمية بدون مشاكل            | البيانات العا                      |
| L |                                           |                                               | 1*                                             | سره من ۲۰۰۰-۱۲-۲                       | رىچىر شىستورىن فى الم                               | ی میں اصدارات است                        | ProQuest Th                                          | eses 🔽                     | ٦.           | أهم الدوريات العلمي        |                                    |
| l | ل و تعتبر الأشـهر في نشـر                 | شر من ۲٫٤ مليون مدخ<br>يغة PDF                | هي تحتوي على اک<br>، ۹۳۰ رسالة في ص            | Dissertations) و<br>على اكثر من ٠٠٠    | ل العلمية (Theses &<br>سنوباً و هي تحتوي :          | خصصة في الرسائا<br>دل ۲۵،۰۰۰ رسالة       | قاعدة بيانات مت<br>ائل العلمية بمعد                  | يت<br>هي<br>الرسـ          |              | Poh                        | yhedron 🕊                          |
| l | الإجتماعية                                | ر و التکنولوجيا و العلوم                      | ن في مجالات العلوم                             | ۳ مجلة متخصصير                         | <b>_»</b><br>بة و ملخص لعدد ۳۳۰                     | EBSCO Academi<br>لة لعدد ٤٧٠٠ مجا        | <u>search Com</u> r<br>ن النصوص الكام                | <mark>⊳lete</mark><br>تنضم | Journa       | al of Materials Pro<br>Tec | ocessing <sup>#</sup>              |
| I | ات والآذاب.                               | مر الاجتماعية والإنساني                       | ب والهندسية والعلوه                            | بة في العلوم والط                      | ىية لحوالى ١٤٠٠ دور،                                | ۳ مليون مقالة عله                        | Wiley Black ¥<br>ب على أكثر من                       | <u>well</u> ا              | Soil         | Biology and Bioch          | nemistry <b>"</b>                  |
| I | n aár san a tan a sa                      |                                               | All stall show of                              | In the stream start                    |                                                     |                                          | ✓ IEEE Jou                                           | rnals 🔽                    |              | Phytoch                    | nemistry 🕊                         |
| I | للدسبة الطبية بالاضافة التي               | ם عن بعد ومجالات ال <u>م</u>                  | בדורי פושמ ועושועי                             | نظم الفضاء والحال<br>ة الالكترونية     | مجلة في تحصصات<br>ا من مجالات الهندسة               | هلاك الطاقة وغيرها                       | ىن على النصوص<br>ت الطاقة واست                       | مجالا                      |              | Hep                        | oatology 🕊                         |
| I | u delli e cidicilli dellice i ecceler     | اعامة مالبياة بات مال                         | ا قح مال م ق دام:~>                            | تبيرانية والعاوم ال                    | كاديمية فمر العامم الا                              | ، ذلكت آلكو ، حمية أ                     | ا<br>أدشية بيحتم                                     | Istor                      |              | Food Ch                    | nemistry 🕊                         |
|   | يونوني وسوير البيات و السب<br>سات المرأة. | الفنون و الفلكلور و در                        | مکتبات و الدیانات و                            | للغات و التاريخ و ال                   | و القانون و التعليم و ال                            | الإدارة و التسويق                        | ی ارسیک پہنے۔<br>ی و الاقتصاد و                      | البيطر<br>Sage             |              | International Jo<br>Pharm  | ournal of <sup>#</sup><br>aceutics |
|   | العالم في تخصصات دراسات                   | وريات التي تنشـر في                           | حكمة من أفضل الد                               | ٥٥ دورية علمية م                       | مقالة في أكثر من ٥                                  | لأكثر من ٣٦٠٠٠٠                          | ــ <del>ـــ</del><br>النصوص الكاملة                  | تضم                        |              | Dental I                   | Materials 🕊                        |

### ٤/٣ الرسائل العلمية:

تمكن المستفيد من البحث عن أي رسالة علميه في مجال تخصصه، ويظهر للباحث في يمين الشاشة قائمة يمكن من خلالها تصفح الرسائل العلمية عن طريق التصنيف العلمي، أو اللغة، أو درجة الرسالة، أو تاريخ الإجازة، أو الجامعة أو الكلية، كما في الشاشة التالية:

|       |                                                 | 001                                                                                                    |                  |                                                                                                    |                                                                                                    |                                                                                        |                                                                                                    |                                                                                                    |
|-------|-------------------------------------------------|----------------------------------------------------------------------------------------------------|------------------|----------------------------------------------------------------------------------------------------|----------------------------------------------------------------------------------------------------|----------------------------------------------------------------------------------------|----------------------------------------------------------------------------------------------------|----------------------------------------------------------------------------------------------------|
| ~     | تسجيل دخول                                      | - 🜔 🌔 📢                                                                                                    | P 🔁              |                                                                                                    |                                                                                                    |                                                                                        | 🗸 اڏھپ                                                                                                    | خنيار الموقع اتحاد مكتبات الجامعات المصرية                                                                                                    |
| مسايى | المقتنيات الالكترونية                           | النشر الإلكتروني                                                                                                 | الدوريات المحلية | الأيحات العلمية                                                                                                    | رسائل قيد الدراسة                                                                                                    | الرسائل العلمية                                                                        | قواعد اليباتات العالمية                                                                                                    | DEMO<br>اليداية مقتنيات المكتبات بحث الإنتريت                                                                                                    |
|       |                                                 |                                                                                                    |                  |                                                                                                    |                                                                                                    |                                                                                        |                                                                                                    |                                                                                                    |
|       |                                                 |                                                                                                    |                  |                                                                                                    |                                                                                                    |                                                                                        |                                                                                                    |                                                                                                    |
|       |                                                 |                                                                                                    |                  |                                                                                                    |                                                                                                    |                                                                                        | بحث الرسانل العلمية                                                                                                    | تصقح رسائل النص الكامل                                                                                                    |
| ~     | مکان ۲ و ۲<br>مکان ۲ و ۲<br>مکان ۲<br>و ۲۰۰۲-۸۹ | <ul> <li>کیمه فی کل</li> <li>کیمه فی کل</li> <li>کیمه فی کل</li> <li>کیمه فی کل</li> <li>منال ۱۹۸۷ أو</li> </ul> | مهماد عالس)(ع)   | ات متطوط<br>متری الاس<br>وجرافی (<br>وجرافی (<br>ب علی الاس الکام<br>بدء الیمت<br>( Infrastructure<br>( Infrastructure | نوع المقتني<br>نص لاحت<br>المرقدت ك<br>معالجة ا<br>الرقم البيله<br>سنة النش<br>ترتيب حس<br>ترتيب حس<br>الالاسم<br>( *Infrast<br>ure & Networking<br>> ~ Networking | لمسرية<br>المراقع الرئيسية<br>المراقع الرئيسية<br>عنين معا نضع % ( r<br>منين معا نضع % | موقع البحث<br>الحلة معتادة الديدات ا<br>جامد الالعرج<br>جامد الالعرج<br>جامدة التامر<br>جامدة الدين<br>جامدة المنصر ا<br>جامدة المنولية<br>جامدة المروان<br>جامدة المنولية<br>المراج الترعيه<br>الراجع الترعيه<br>الالواقع الترعيه<br>الالواقع الترعيه<br>الالواقع الترعيه<br>المواقع البرعيه<br>المواقع البحث عن كلا<br>و البحث عن كلا | <ul> <li>التصفيح حسب التصنيف العلمي</li> <li>التصفيح حسب النصيف العلمي</li> <li>التصفيح حسب تاريخ الإخارة</li> <li>التصفيح حسب تاريخ الإخارة</li> <li>التصفيح على مثل الحامية/الكلية</li> <li>تحميع الرستان العلمية</li> <li>تاريخ البحت</li> <li>٢٠١٢/١٠/٤٠ - ١٠٢٥٦:٠٠ - المكانر. (٧)</li> </ul> |

# ٥/٣ الرسائل قيد الدراسة:

يمكن للمستفيد البحث عن الرسائل قيد الدراسة والتي تم تسجيلها من قبل باحثين آخرين، تفادياً لتكرار الرسائل العلمية، ويمكن تصفحها من خلال التصنيف العلمي الخاص بما، كما في الشاشة التالية:

| تسجيل دخول   | • • • • • •                                       |                                                                                                    | -                                                                                                    | اختيار الموقع اتحاد مكتبات الجامعات المصرية 🛛 🔻                                                                                                    |
|--------------|---------------------------------------------------|----------------------------------------------------------------------------------------------------|----------------------------------------------------------------------------------------------------|----------------------------------------------------------------------------------------------------|
| مؤتدرك حمابي | الوريك العلية النقر الإكثروني الطنيك الاكثرونية ا | رسائل فيد الدراسة الأبحك العلمية                                                                                                    | بحت الإنترنت فواعد البيانك العقبية الرسائل الغبية                                                                                                    | الداية عنيك الكتبك                                                                                                    |
|              |                                                   |                                                                                                    | بحث الرسائل قيد الدراسة                                                                                                    | تخصصات قيد الدراسة                                                                                                    |
|              | قور کل مکان ♥ (                                   | نص البحث<br>التسجيل من تاريخ<br>تخصص عام / •<br>رقم الإسالة<br>الدرجة<br>الباحث<br>الباحث<br>(Infrastructure 8<br>(Infrastructure 8) | موقع البحث<br>جامعة النقائي الخامعات الفصية<br>جامعة النقائي<br>جامعة النقائي<br>حامية الموقع<br>حامية الزواني<br>حامية الزواني<br>حوالي الدون عاري كلمين فينين نفع ~ (thrast)<br>حوالي الدون عاركما كلمين فينين نفع ~ (thrast) | (1476) عالية والبولوجية (1476)<br>عالية الرزمي الإكاريك، (142)<br>عالية الرئمي الإكتابك، (142)<br>عالية الإقتصاد الإقتصاد والمالية (142)<br>عالية المنابة وعلم الأنجاء الدقيقة (167)<br>عالية المنابة وعلم الأنجاء الدقيقة (167)<br>عالية (142)<br>عالية (142)<br>الإراد إلى المنابة عدمية المتحممات (1583)<br>عالية (142)<br>عالية (142)<br>عالية الأسارية وعلم الملك (188)<br>عالية الأسارية وعلم الملك (188)<br>عالية الأسارية وعلم الملك (188)<br>عالية الأسارية وعلم الملك (188)<br>عالية الأسارية وعلم الملك (188)<br>عالية الأسارية وعلم الملك (188)<br>عالية الملك (1985)<br>عالية الملك (1986)<br>عالية الملك (1986)<br>عالية الملك (1984)<br>عالية الملك (1984)<br>عالية الملك (1984)<br>عالية الملك (1984) |

# ٦/٣ الأبحاث العلمية:

|--|

| $\sim$ | دروج  | ا 🌔 تسجيل خ          | U) 🌐 💭            |                      |              | ب احمد الشاك     | ا ابسنت عنتر شاها    | 🗸 اڏهڀ مرحبا                        | ات المصرية  | اتحاد مكتبات الجامع | اختيار الموقع |
|--------|-------|----------------------|-------------------|----------------------|--------------|------------------|----------------------|-------------------------------------|-------------|---------------------|---------------|
|        |       | 4                    |                   | 1 H - 1 - H - 1      | 1-11 -1 -11  | 2 1 10 . 3 10    | 2 1.0 10 10          | 2 8-0 -14 0 -1 3                    |             | DEMO                |               |
|        | لحسيي | المغلبيات اولكتروليه | الفاسر الإنطاروني | ميه الدوريات المحلية |              | رسنن فيد الدراسة | الرسادن العمية       | فواحد البيانات العامية              | بحت اوتترتت |                     |               |
|        |       |                      |                   |                      |              |                  |                      |                                     |             |                     |               |
|        |       |                      |                   |                      |              |                  |                      | بحث الأبحاث العلمية                 |             | الأيحات العلمية     |               |
|        |       |                      |                   |                      |              |                  |                      |                                     |             | مقالة               | 🞽 بحث عن      |
|        |       |                      |                   |                      |              |                  |                      | موقع اليحت                          |             | لقالات              | 🞽 تصفح الم    |
|        |       |                      |                   |                      |              | [                | المصرية              | اتحاد مكتبات الجامعات               |             | المقالات بالعامر    | مائية 🎽       |
|        |       |                      |                   | JI                   | عنوان المق   |                  |                      | جامعه العاهره<br>جامعه الاسكندريه   |             | المقالات بالموقع    | مائية 🎽       |
|        |       |                      |                   |                      | المؤلفين     |                  |                      | جامعة عين سّمس                      |             | حسب عدد الأبحاث     | 🞽 الباحثين    |
|        |       |                      |                   | قالة                 | الكلمات الد  |                  |                      | جامعة النيوط                        | جى          | حسب النشر الخار     | 🞽 الباحثين    |
|        |       |                      |                   |                      | الملخص       |                  |                      | جامعة المنصبورة                     | لحي         | حسب النشر المحا     | 🞽 الباحثين    |
|        |       |                      |                   | بي للباحث            | الرقم القوم  |                  |                      | جامعة الرفاريق<br>جامعة حلوان       | ندىر 📚      | لايحات حسب سقة ال   | 81            |
|        |       |                      |                   |                      | يقم البلحث   |                  |                      | جامعة المتيا                        |             |                     |               |
|        |       |                      |                   |                      |              |                  | ~                    | جامعة المتوقية<br>جامعة قذاة السويس |             |                     |               |
|        |       |                      |                   | وي مرفقات            |              | ſ                | المواقع الرئيسية     | المواقع الفرعية                     |             |                     |               |
|        |       |                      |                   |                      | تطبيق الب    |                  |                      |                                     |             |                     |               |
|        |       |                      |                   |                      |              |                  |                      |                                     |             |                     |               |
|        |       |                      |                   |                      |              | ( *Infrast       | رة : اقصة : مع * ( r | سويهات اليحت                        |             |                     |               |
|        |       |                      |                   | (                    | Infrastructu | ire & Networking | متين معا نضع & (     | 🖌 للبحث عن كل                       |             |                     |               |
|        |       |                      |                   | ( Inf                | rastructure  | ~ Networking ) ~ | متين قريبتين نضع -   | 🗑 للبحث عن كل                       |             |                     |               |
|        | L     |                      |                   |                      |              |                  |                      |                                     |             |                     |               |

حيث يمكن تصفح الأبحاث حسب سنة النشر، أو التصفح حسب أسماء الناشرين أو أسماء المواقع، ويمكن استعراضها حسب الباحثين وعدد المقالات الخاصة بحم، أو مقالات النشر المحلى، أو مقالات النشر الخارجي.

# ٧/٣ الدوريات المحلية:

تمكن المستفيد من البحث عن المقالات العلمية التي تم نشرها في الدوريات المحلية الخاصة بالجامعات المصرية، حيث يتم البحث باستخدام أي من عناصر البحث التي يتيحها النظام، أو تصفح الدورية نفسها باختيارها من قائمة الدوريات الموجودة على يمين الشاشة.

| $\sim$ | 🚺 تسجيل خروج             | ) 🌔 🛟 💽             |                     |                       | ب احمد الشال          | سنت عنتر شهاب                    | 🗸 اذهب مرحبا ب                                         |                 | وقع جامعة المنصورة                             | اختيار المر                  |
|--------|--------------------------|---------------------|---------------------|-----------------------|-----------------------|----------------------------------|--------------------------------------------------------|-----------------|------------------------------------------------|------------------------------|
|        |                          |                     |                     |                       |                       |                                  |                                                        |                 | DEMO                                           | Ve                           |
|        | قتتيات الالكترونية حسايي | النشر الإلكتروني ال | ية الدوريات المحلية | الأيحات العلم         | رسائل قيد الدراسة     | الرسائل العلمية                  | قواعد البيانات العالمية                                | يحث الإنترنت    | مقتنيات المكنيات                               | اليداية                      |
|        |                          |                     |                     |                       |                       |                                  |                                                        |                 |                                                |                              |
|        |                          |                     |                     |                       |                       |                                  | بحث الدوريات المحلية                                   | یات 📎           | المستودع الرقمي للدور                          |                              |
|        |                          |                     |                     |                       |                       |                                  |                                                        | *               | دوريات الموقع                                  |                              |
| L      |                          | 💙 کامقاقہ کا مکان   | الات دورية          | ننیات <mark>مق</mark> | نوع المقن             |                                  | موقع البحث<br>جامعة المنصورة                           | نجارية          | ة المصرية للدراسـات ال<br>ة المنصورة =         | المجلا<br>جامعة              |
| L      |                          |                     |                     |                       |                       |                                  | المكتبة المركزية<br>كلبة الطب                          | / Journal o     | f environmental scie                           | inces 🕊                      |
|        | • 9 •                    | ⊻ کلمه في کل مکان   |                     | _                     |                       |                                  | كلية الصيدلة                                           | Alexa           | ndria Engineering Jo                           | urnal 🕊                      |
|        |                          | 🙄 اکلمة في کل مکان  |                     |                       |                       |                                  | كلية طب الاستان<br>كلية الهندسة                        | نصورة =         | كلية الآداب جامعة الم                          | 🞽 دورية                      |
|        |                          | abc                 | 1                   | ن تحتوي النص          | المرفقات              |                                  | كلية التربية                                           | لإسكندرية /     | كلية الآداب - جامعة ا                          | 🎽 مجلة                       |
|        |                          | . —                 | معالجة 🗸            | ة الكلمات لا          | معالجة                |                                  | كلية العلوم<br>كلية التجارة                            | N               | lansoura Journal of I<br>Produ                 | Plant <sup>e</sup>           |
|        | · A3                     | مثال ۱۰۰ أو ۳۵۰-    |                     | بليوجرافي<br>شد       | الرقم البر<br>سنة الن | ~                                | كلية الحاسبات والمعلومات<br>كلية الحقوق<br>كلية الأداب | Mansou<br>Econo | ira Journal of Agricul<br>mics and Social Scie | itural <sup>#</sup><br>ences |
|        | 1.01.1                   |                     | <b>~</b>            |                       | ترتيب ح               | المواقع الرئيسية                 | المواقع الفرعيه                                        | N<br>P          | Mansoura Journal of I<br>Protection and Patho  | Plant <b>"</b><br>ology      |
|        |                          |                     | ليحت                | یدء ۱                 |                       |                                  |                                                        | =               | كلية التربية بالمنصورة                         | 🕊 مجلة                       |
|        |                          |                     |                     |                       |                       |                                  |                                                        | Mansoura J      | ournal of Pharmaceu<br>/Scie                   | utical <sup>#</sup><br>ances |
|        |                          |                     |                     |                       | ( *Infrast            | ناقصة نضع <b>* (</b>             | تتويهات البحث<br>اذا كانت الكلمة                       | Mansoura        | a Journal of Soil Scie<br>Agricultural Engine  | ering                        |
|        |                          |                     | )<br>( In           | (Infrastructur        | e & Networking        | بن معانضع &`(<br>بن قرستين نضع ∽ | للبحث عن كلمتب<br>البحث عن كلمتب                       | Mansoura v      | eterinary medical Jo                           | urnal <sup>#</sup>           |
|        |                          |                     |                     |                       |                       |                                  |                                                        |                 | Mansoura Dental Jo                             | urnal 🕍                      |
|        |                          |                     |                     |                       |                       |                                  |                                                        | نصادية //       | البحوث القانونية و الاق                        | 🖌 محلة                       |

# ٨/٣ النشر الالكتروني:

تمكن المستفيد من البحث في الدوريات الالكترونية الخاصة بالجامعات المصرية، ونشر المقالات العلمية الخاصة به في إحدى الدوريات المحلية الخاصة بالجامعات المصرية، أو إنشاء دورية إلكترونية جديدة في حالة وجود صلاحية إنشاء دوريه للنشر

# الالكتروني.

| • | خروج  | 🄰 تسجيل               | V 🐨 👻            |                  |                 | ب احمد الشال      | بسنت عنتر شها   | ✓ ادهب مرحبا            |               | ار الموقع جامعة المنصورة<br>ال                         |
|---|-------|-----------------------|------------------|------------------|-----------------|-------------------|-----------------|-------------------------|---------------|--------------------------------------------------------|
|   |       |                       |                  |                  |                 |                   |                 |                         |               | DEMO                                                   |
|   | حسايي | المقتنيات الالكترونيه | النشر الإلكتروني | الدوريات المحلية | الأيحات العلمية | رسائل قيد الدراسة | الرسائل العلمية | قواعد البيانات العالمية | يحث الإنترتت  | ليداية مقتتيات المكتيات                                |
|   |       |                       |                  |                  |                 |                   |                 |                         |               |                                                        |
|   |       |                       |                  |                  |                 |                   | شرونية          | البحث في الدوريات الألك | چ<br>چ        | إدارة التشر الإلكترية                                  |
|   |       |                       |                  |                  |                 |                   |                 |                         | ىر الإلكتروني | تسجيل دورية جديدة للنش                                 |
|   |       |                       |                  |                  |                 |                   |                 |                         |               | إدارة الدوريات المتاحة (٢)                             |
|   |       |                       |                  |                  |                 |                   |                 | عنوات المقال            | ₩ .           | تقديم طليات التشر                                      |
|   |       |                       |                  |                  |                 |                   |                 | المؤلفين                |               | طلب نشر بحث علمى                                       |
|   |       |                       |                  |                  |                 |                   |                 | الكلمات الدالة          |               | الأبحاث المقدمة (٠)                                    |
|   |       |                       |                  |                  |                 |                   |                 | الملخص                  | ≈ .           | الدوريات قيد الطيع                                     |
|   |       |                       |                  |                  |                 | × -               | كل الدوريات     | اسم الدورية             | وهاج :        | مجلة كلية الآداب جامعة س                               |
| 1 |       |                       |                  |                  | تطبيق البحث     |                   |                 |                         | ة كفر         | مجلة البحوث الزراعية جامعة<br>الشيخ /                  |
|   |       |                       |                  |                  |                 |                   |                 |                         | 1 E           | مجلة كلية دار العلوم بالغيوم                           |
|   |       |                       |                  |                  |                 |                   |                 |                         | /             | مجلة كلية الإقتصاد المنزلى                             |
|   |       |                       |                  |                  |                 |                   |                 |                         | J             | ournal of Agricultural and<br>/ environmental sciences |
|   |       |                       |                  |                  |                 |                   |                 |                         | / Journal o   | f environmental sciences                               |
|   |       |                       |                  |                  |                 |                   |                 |                         | Bulleti       | in of Egyptian society for<br>/ physiological sciences |
|   |       |                       |                  |                  |                 |                   |                 |                         |               | هندسة اللغة:                                           |
|   |       |                       |                  |                  |                 |                   |                 |                         | بسوهاج :      | المجلة التربوية لكلية التربية                          |
|   |       |                       |                  |                  |                 |                   |                 |                         | ة كلية        | دراسات تربويه ونغسيه مجل<br>التربية بالإقارية , :      |
|   |       |                       |                  |                  |                 |                   |                 |                         |               | التربية، بالرجاريني .<br>محلق كل ق الآدان ، م حاممة ،  |

### ٩/٣ المقتنيات الالكترونية:

يمكن للمستفيد تصفح المقتنيات الالكترونية المرتبطة بالأوعية، عن طريق البحث العام، أو عن طريق التصفح الهجائي، ويمكن التصفح حسب تصنيف ديوي العشري، أو حسب نوع الوعاء، أو حسب سنة النشر، كما في الشاشة التالية:

| 🖌 🌔 🌔 تسجیل خروج                   | ə 🔁                         | ن                                            | ہاب احمد الشا             | با ابسنت عنتر شام                      | 🗸 اڏهڀ مرح                       |              | ع جامعة المنصورة     | اختيار الموقإ |
|------------------------------------|-----------------------------|----------------------------------------------|---------------------------|----------------------------------------|----------------------------------|--------------|----------------------|---------------|
|                                    |                             |                                              |                           |                                        |                                  |              | DEMO                 |               |
| كتروني المقتنيات الالكترونيه حسابي | الدوريات المحلية النشر الإل | راسة الأيحاث العلمية                         | رسائل قيد ال              | الرسائل العلمية                        | قواعد البيانات العالمية          | يحث الإنترنت | مقتتيات المكتيات     | اليداية       |
|                                    |                             |                                              |                           |                                        |                                  |              |                      |               |
|                                    |                             |                                              |                           | نية                                    | حث المقتنيات الألكترو            | وتيه         | حث المقتتيات الألكتر | e e           |
|                                    |                             |                                              |                           |                                        |                                  |              | لمتقدم               | البحث اا      |
|                                    | المقتنيات                   | المقتنيات جميع                               | نه                        |                                        | موقع البحث                       |              | الهجائبي             | 🕊 التصفح      |
| في كل مكان 💙 🗧 💙                   | کلمة                        | من البحث                                     |                           |                                        | جامعة المنصورة                   | زوتية        | سقح المقتتيات الألكن | aī            |
|                                    | الأثر في                    | _                                            | ľ                         |                                        | المحية المرحرية<br>كلية الطب     | نيف          | مفح حسب التص         | ى التد        |
|                                    |                             |                                              |                           |                                        | كلية الصيدلة                     | لوعاء        | صفح حسب نوع ا        | 🗞 التد        |
| في كل مكان ◄                       | کلمه                        |                                              |                           |                                        | كلية طب الاستان<br>كارة المزديرة | النشر        | مفح حسب سنة          | 😒 التد        |
|                                    | *                           | لمرفقات تحتوي النص                           |                           |                                        | كلية التربية                     |              |                      |               |
|                                    | لجة 🗸                       | معالجة الكلمات لامعا                         |                           |                                        | کلیة العلوم<br>کارة التربارة     |              |                      |               |
| ۰۰ ( أو ۲۵۰-۸۷۰ <u>م</u>           | مثال                        | قم الببليوجرافي                              | الر                       | مات                                    | كلية الحاسبات والمعلو            |              |                      |               |
| VAP( 10 + VP(-+AP(                 |                             | ية النشر                                     |                           |                                        | كلية الحقوق<br>كلية الأداب       |              |                      |               |
|                                    | · · · · ·                   | یب حسب                                       | ر ترز                     | المواقع الرئيسية                       | المواقع الفرعيه                  |              |                      |               |
|                                    | ٢                           | يدع اليح                                     | _                         |                                        |                                  |              |                      |               |
|                                    |                             |                                              |                           |                                        | تتويهات اليحث                    |              |                      |               |
|                                    |                             |                                              | (*Infrastr                | لمة ناقصة نضع * (                      | إذا كانت الكل                    |              |                      |               |
|                                    | (                           | ( Infrastructure & I<br>Infrastructure ~ Net | letworking)<br>working) ~ | للمتين معا نضع &<br>للمتين قريبتين نضع | ₩ للبحث عن ک<br>€ للبحث عن ک     |              |                      |               |
|                                    |                             |                                              |                           |                                        |                                  | J            |                      |               |

#### ١٠/٣ المؤتمرات:

يمكن للباحث استعراض المؤتمرات الخاصة بأي من الجامعات المصرية والتعرف على تفاصيلها وإمكانية الاشتراك بأي منها، حيث يتم إدخال بيانات المؤتمر من قبل إدارة المؤتمر، كما بالشكل التالي:

| تسجيل خروج                       | 🕦 🕦 🏶 🚭                                      |                                     |                                     | لرباي                                           | • مرحبا محمد الرافعي ط                          | ▼ اذهب           | ختيار الموقع اتحاد مكنبات الجامعات المصرية                                    |
|----------------------------------|----------------------------------------------|-------------------------------------|-------------------------------------|-------------------------------------------------|-------------------------------------------------|------------------|-------------------------------------------------------------------------------|
| حسابى                            | فتتيات الأفترونية المؤتمرات                  | وريات المحلية النشر الإلكتروني الما | مائل قيد الدراسة الأبحاث العلمية ال | ت العالمية الرسائل العلمية رم                   | بحث الإنترنت قواحد البيانا                      | مقتنيات المكتبات | الداية                                                                        |
|                                  |                                              |                                     |                                     |                                                 |                                                 |                  |                                                                               |
|                                  |                                              |                                     |                                     |                                                 | إنشاء مؤتمر جديد                                | ≽                | إدارة المؤتمرات                                                               |
| المواعيد الهامّة                 | رسوم الاشتراك<br>علم                         | هيئة الأشراف<br>مع المأتمر          | بيانات الأتصال                      | تفاصيل الأبحاث<br>المتعد الدرلي لقاسات المعلمات | بيانات المؤتمر<br>اسم المأتور                   | ad firm the      | <ul> <li>پ إنشاء مؤتمر جديد</li> <li>پ إدارة المؤتمرات المتاحة (5)</li> </ul> |
|                                  | سعى المعرية                                  | متاح للعرض<br>لغة المؤتمر           |                                     | webmetrics.com<br>eulc.mans.edu.eg              | اللاختصار<br>الاختصار<br>الموقع الرسيمي للمؤتمر | معامل التانيري   | الموتمر الدوني نقيسات المعومات و<br>إدارة المؤتمر                             |
| [                                | مىر                                          | الدولة                              | [                                   | ۔<br>الاسگندریة مصبر                            | العنوان                                         | *                | الأبحاث المقدمة للتحكيم                                                       |
| •                                | أخرى<br>اختبار ملف كلم بنمَ اختبار أيَّ ملفً | الهيئة المنظمة ل<br>الشعار          |                                     | 9/8/2016                                        | تاريخ البدء<br>تاريخ الانتهاء                   | *                | إدارة الحسابات                                                                |
|                                  | • • · · · · · · ·                            | B Z U ARC                           | E = I Paragraph • I                 | Font Family   Font Size                         |                                                 | *                | تفاصيل الدفع                                                                  |
|                                  |                                              | 🔏 🗈 🕰   🗄                           | 洋 律 4   り や   の                     | ية <b>ت</b>                                     |                                                 | *                | تقارير الأبحاث                                                                |
|                                  |                                              |                                     |                                     |                                                 | -t u -                                          | *                | تقارير الخدمات                                                                |
|                                  |                                              |                                     |                                     |                                                 | وصف الموتمر                                     | *                | المؤتمرات المشترك بها                                                         |
|                                  |                                              |                                     |                                     |                                                 |                                                 | *                | تعديل البياثات الشخصية                                                        |
|                                  |                                              |                                     |                                     |                                                 |                                                 | ≽                | أبحائي                                                                        |
|                                  |                                              |                                     |                                     |                                                 | حنظ                                             | *                | المؤتمرات الحالية                                                             |
| Powered by Future Library Softwa | re.All rights reserved © CITC -              | Mansoura University. Sponsor        | ed by Mansoura University           |                                                 |                                                 | - <u> </u>       |                                                                               |

وبعد الانتهاء من إدخال بيانات المؤتمر، وعمل الموقع الخاص به، تظهر الشاشة الخاصة بالمؤتمر، والتي يمكن للمستفيد أ، يتقدم من خلالها بطلب نشر بحث، أو التقدم بطلب لحضور المؤتمر، كما بالشكل التالي:

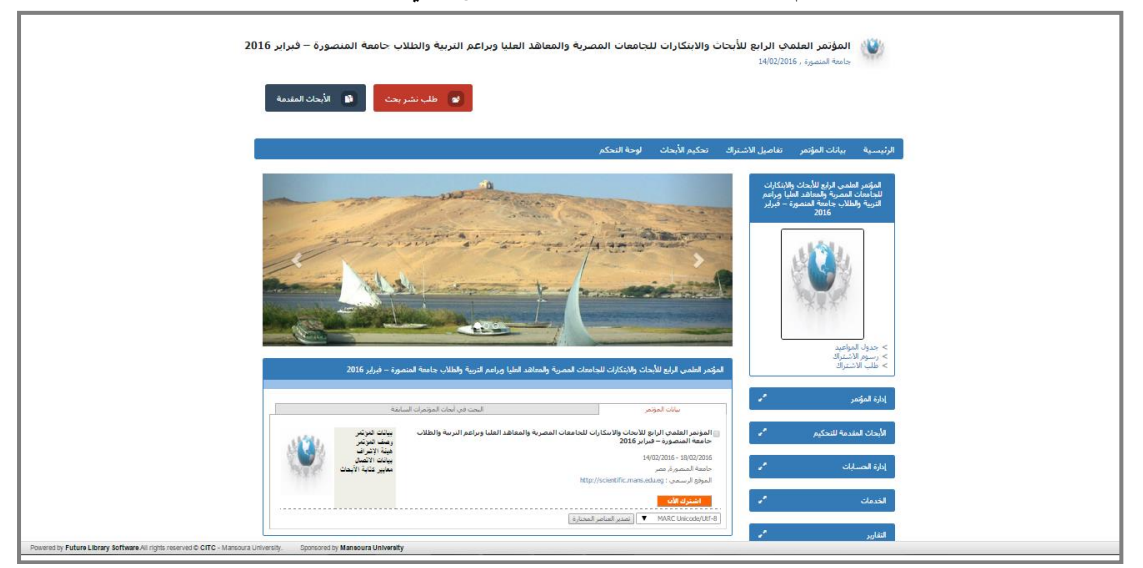

## ١١/٣ تسجيل الخروج:

تمكن المستفيد من تسجيل الخروج من النظام بعد انتهاء استخدامه،

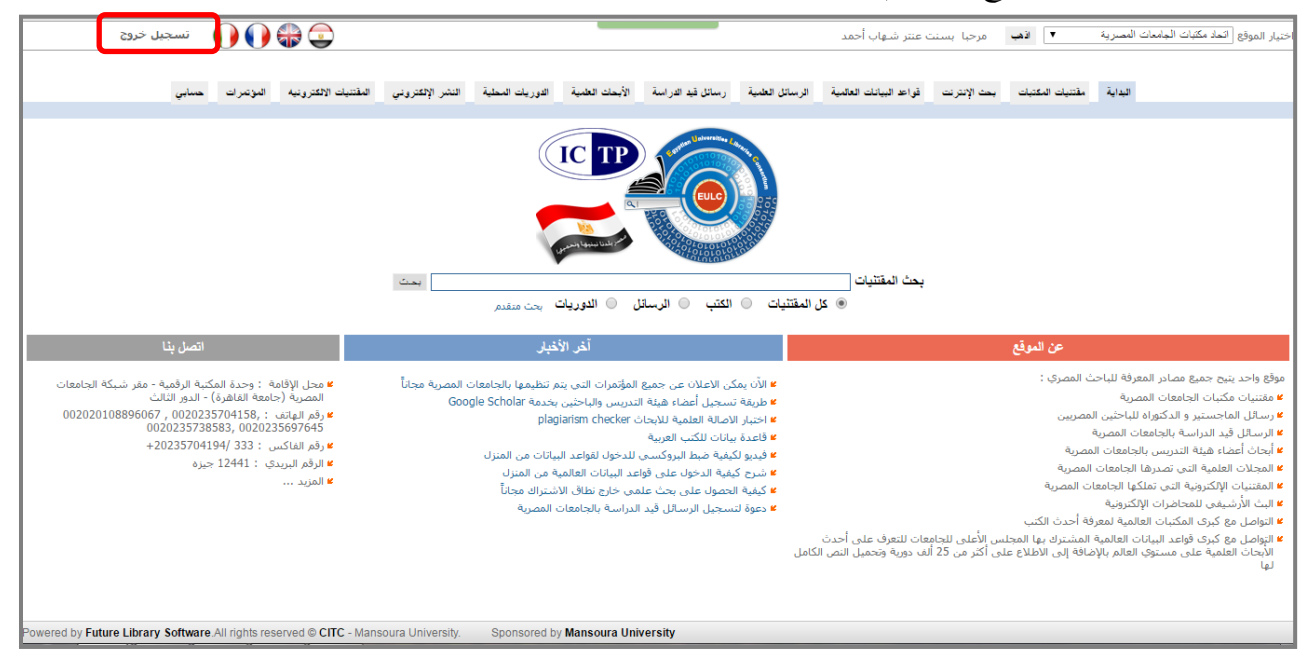